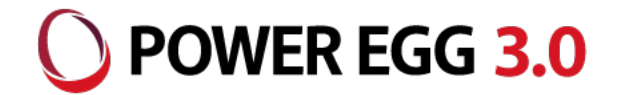

# POWER EGG3.0 Ver3.3c 新機能紹介資料 ワークフロー機能編

2022年2月 ディサークル株式会社 1.1版

※当資料はVer3.2cからマイナーバージョンアップされるお客様向けの資料となります 記載内容については、予告なく変更される可能性があります

All Rights Reserved Copyright© D-CIRCLE, INC. 2022

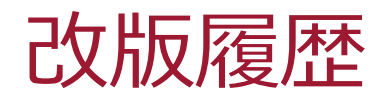

1

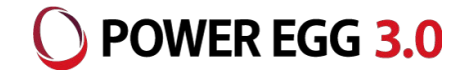

| 修正日・版           | 修正箇所・内容                                            |
|-----------------|----------------------------------------------------|
| 2022/02/15 1版   | 「POWER EGG Ver3.3c新機能紹介資料 2.1版」よりワークフロー機能に関する内容を抜粋 |
| 2022/02/22 1.1版 | 案件検索画面の検索項目「案件表示」の初期値を「自分が処理した案件」に変更したことに伴う修正      |

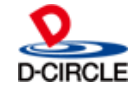

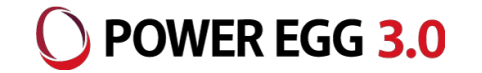

当資料はVer3.3cで設定や申請等の各画面の構成が大幅に変更となり ました「ワークフロー機能」に関する部分のみを記載しております。 Ver3.3c全体に関する新機能紹介および動作環境の変更点に関する 内容等につきましては「POWER EGG3.0 Ver3.3c 新機能ご紹介資料」 を参照ください。

https://poweregg.d-circle.com/support/docs/p-release.html

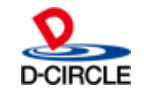

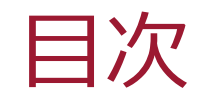

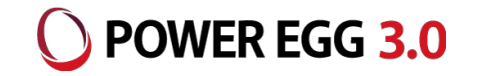

- 1. 機能強化ポイント概要
- 2. 機能強化内容およびバージョンアップに伴う留意事項(システム設定)

①申請大分類、申請分類から申請書フォルダへ

②汎用申請の設定を分かりやすく、シンプルに

③ルート判定のバリエーション拡大

④決裁スピードのさらなる向上

- 3. 機能強化内容およびバージョンアップに伴う留意事項(一般利用者)
  ①汎用申請の操作を分かりやすく、シンプルに
  ②ワークフローの同報者がルート追加可能に
  - ③ルート変更時のルート部品の表示条件が変更

④その他留意事項

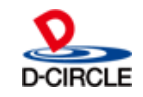

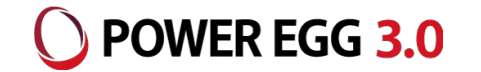

Ver3.3cでは、ワークフロー機能について以下の機能強化を行っております。

- ワークフロー機能強化(システム設定)
  - ① 申請大分類/分類を申請書フォルダへ
  - ② 汎用申請の設定を分かりやすく、シンプルに
    - ・システム管理者以外のユーザでも設定が可能に
    - ・申請様式および申請事項を「申請書」としてを1画面で登録 ・設定項目の追加

汎用申請の追記入力を必須とする制御 ワークフローのコメント通知をメールで送信

- ③ ルート判定のバリエーション拡大
- ④ 決裁スピードのさらなる向上(分岐ルート、組織図ルート)

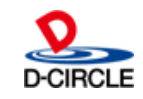

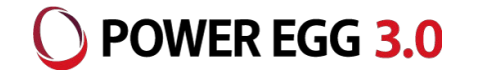

Ver3.3cでは、ワークフロー機能について以下の機能強化を行っております。

- ワークフロー機能強化(一般利用者)
  - ① 汎用申請の操作を分かりやすく、シンプルに
    - ・汎用申請と審議・決裁を1画面内で操作可能に
    - ・案件検索に「汎用申請の照会・活用」で参照可能な案件も表示 ・汎用申請の追記入力を必須とする制御が可能に
  - ② ワークフローの同報者がルート追加可能に

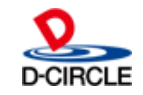

2.①申請大分類、申請分類から申請書フォルダへ - 機能紹介 OPOWER EGG 3.0

申請大分類、申請分類を「申請書フォルダ」に移行

<Ver3.2c> 申請大分類、申請分類の2階層、申請事項は申請分類内に作成

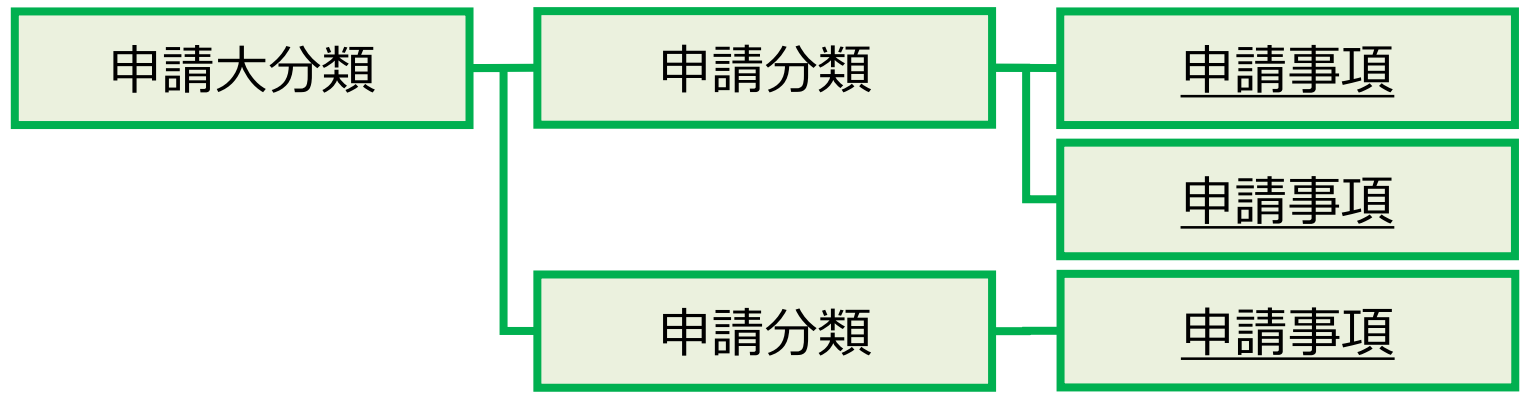

<Ver3.3c> ※バージョンアップ時に申請大分類、申請分類が申請書フォルダに移行されます

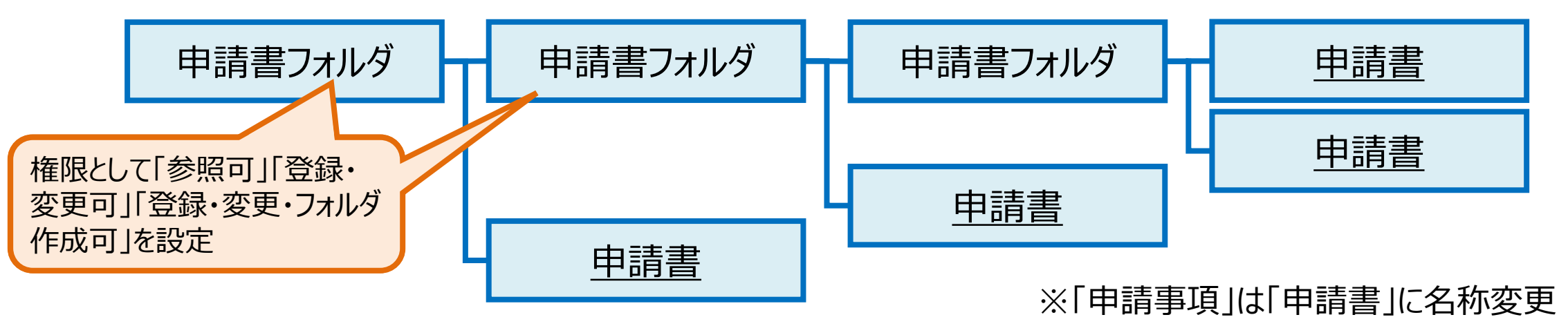

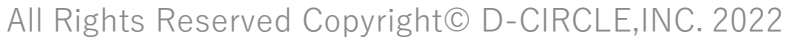

6

2.①申請大分類、申請分類から申請書フォルダへ - 留意事項 〇 POWER EGG 3.0

■ 汎用申請の「申請書」データの移行について

Ver3.2cの「申請事項」が「申請書」に移行され、「申請大分類」「申請分類」は「申請 書フォルダ」に移行されます(「申請大分類」が第1階層、「申請分類」が第2階層)。 申請書フォルダに付与される権限は以下の2つとなります。

①会社 : 全会社

設定範囲: グループ(システム管理者)

権限:登録・変更・フォルダ作成可

②会社:申請大分類に設定されている会社

設定範囲:全員

権限 :参照可

※マイナーバージョンアップ直後はVer3.2cと同様に「システム管理者のみが設定可能」 の状態となっております。

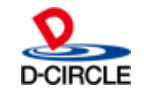

2.②汎用申請の設定を分かりやすく、シンプルに - 機能紹介 **OPOWER EGG 3.0** 

# システム管理者以外のユーザでも設定を可能に 汎用申請の設定手順を省力化し、システム管理者以外のユーザでも設定を可能とします

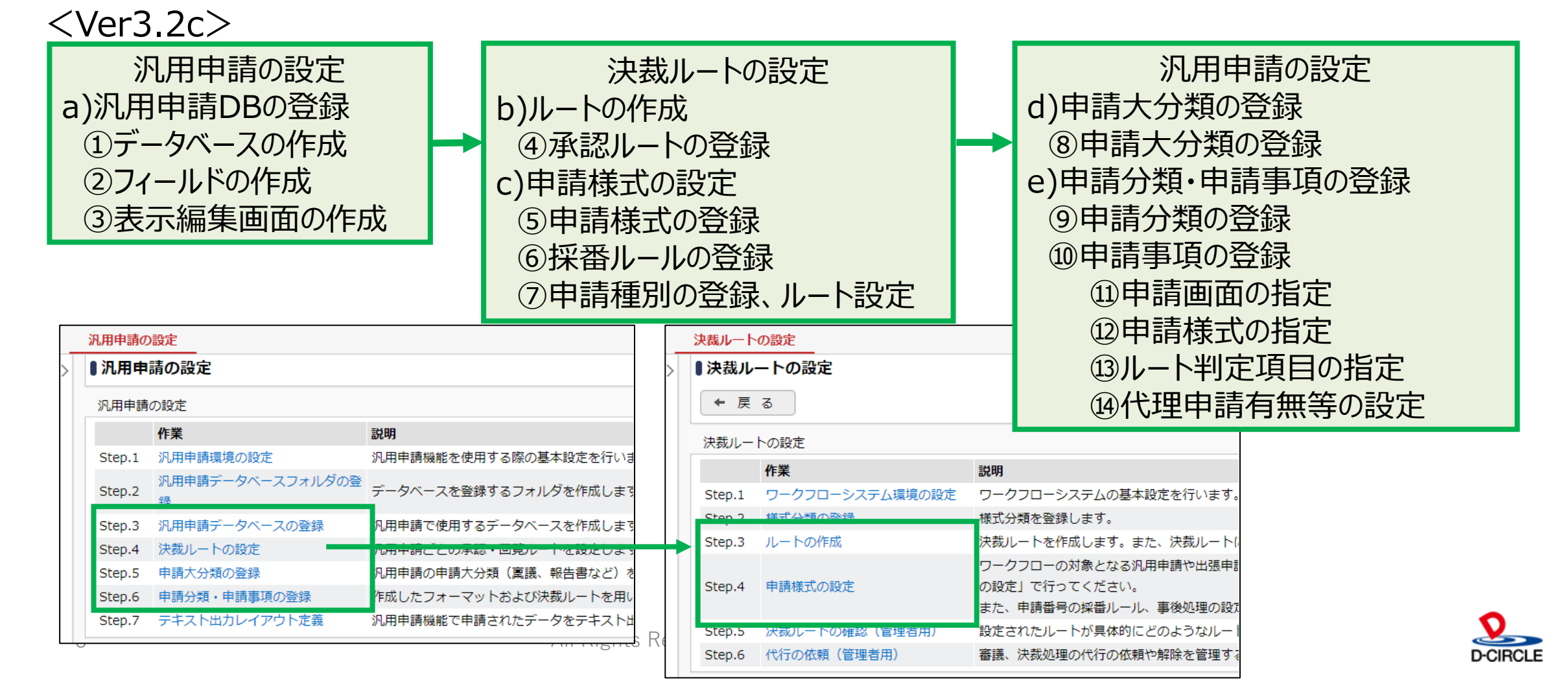

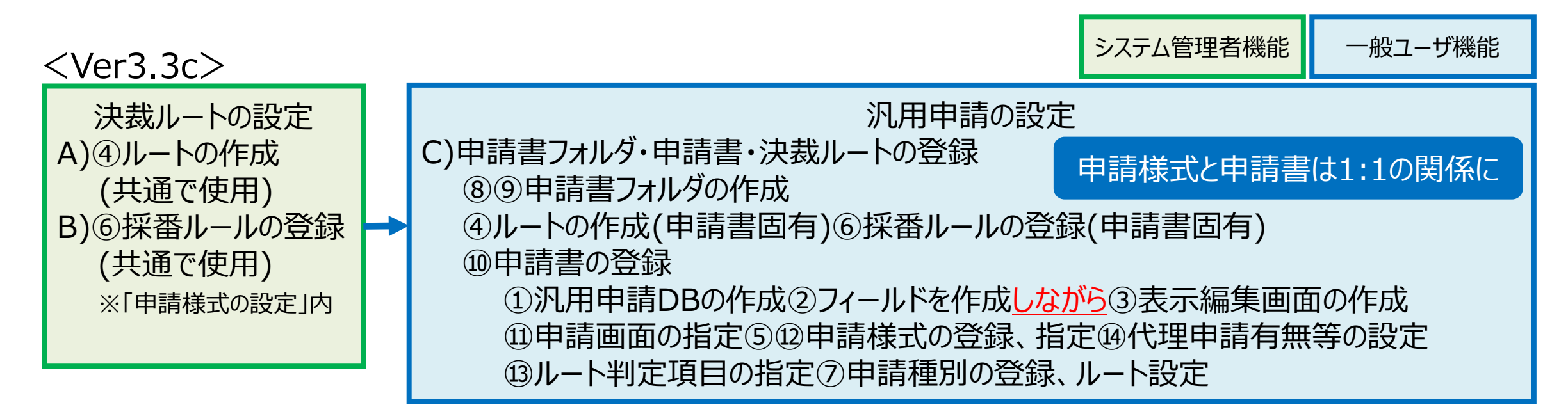

|   | 決裁ルート  | の設定             |                                                             |
|---|--------|-----------------|-------------------------------------------------------------|
| > | ■決裁ル・  | ートの設定           |                                                             |
|   | 決裁ルー   | トの設定            |                                                             |
|   |        | 作業              | 説明                                                          |
|   | Step.1 | ワークフローシステム環境の設定 | ワークフローシステムの基本設定を行います。                                       |
|   | Sten 2 | 様式分類の登録         | 様式分類を登録します。                                                 |
|   | Step.3 | ルートの作成          | 決裁ルートを作成します。また、決裁ルート(                                       |
|   | Step.4 | 申請様式の設定         | 経費精算機能およびアドオン開発で使用するF<br>で行ってください。<br>また、申請番号の採番ルール、事後処理の設え |
|   | Step.5 | 決裁ルートの確認(設定確認用) | -<br>設定されたルートが具体的にどのようなルー                                   |
|   | Step.6 | 代行の依頼(管理者用)     | 審議、決裁処理の代行の依頼や解除を管理する                                       |

| 汎用申請の   | 設定                       |                                                |
|---------|--------------------------|------------------------------------------------|
| ▌汎用申    | 請の設定                     |                                                |
| 汎用申請    | の設定                      |                                                |
|         | 作業                       | 説明                                             |
| Step.1  | 申請書フォルダ・申請書・決裁ル<br>ートの登録 | 汎用申請の申請書フォルダ、申請画面の作成、<br>ート、ルート部品、合議組織部品の設定を行い |
| Step.2  | テキスト出力レイアウト定義            | 汎用申請機能で申請されたデータをテキスト出                          |
| Step.3  | 決裁ルートの確認(設定確認用)          | 設定されたルートが具体的にどのようなルート                          |
| option. | 汎用申請データベースの登録            | 汎用申請で使用するデータベースを登録します                          |

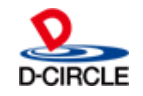

2.②汎用申請の設定を分かりやすく、シンプルに- 留意事項 〇 POWER EGG 3.0

■ 処理「汎用申請の設定(一般利用者)」について

処理として「汎用申請の設定(一般利用者)」が追加されます(処理グループは「汎用申請(一般)」)。

- アクションメニューへの登録はマイナーバージョンアップ作業時に設定を行ってください。
- 当処理をアクションメニューに登録することにより、決裁ルートや申請書の登録を一般利 用者で行うことが可能となります。

マイナーバージョンアップ直後は一般利用者が設定可能な申請書フォルダはございませんので、システム管理者にていずれかの設定が必要となります。

①申請書フォルダを新規作成し、権限を設定

②既存の申請書フォルダの権限を変更

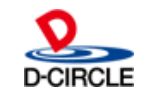

2.②汎用申請の設定を分かりやすく、シンプルに- 留意事項 〇 POWER EGG 3.0

#### ■ 汎用申請に関する設定を一般利用者にて行うことが可能

Ver3.3cから汎用申請に関する設定(申請画面/追記用画面の作成、承認ルートの設定、申請書の登録)を一般利用者にて行うことを可能としております。

※経費精算およびアドオン開発については、これまで通りシステム管理者での設定となり ます

ワークフローの承認ルート設定の一般ユーザへ権限を委譲する際の考慮 Ver3.2cまでは承認ルートの設定はシステム管理者のみが行う処理となっております。 組織変更などに伴う承認ルートの設定変更内容を確認するために「決裁ルートの確認」 にて未来日を指定して検索を行いますが、その際には指定した日付時点の組織情報( 部署、役職等)から表示が行われます。

Ver3.3cから申請書登録の権限をユーザに付与することで、各種設定変更、未発令の 人事情報を含む情報の検索・照会が可能となります。

これらを考慮したうえで権限付与するユーザを限定することをお勧めいたします。 All Rights Reserved Copyright© D-CIRCLE, INC. 2022

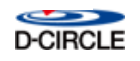

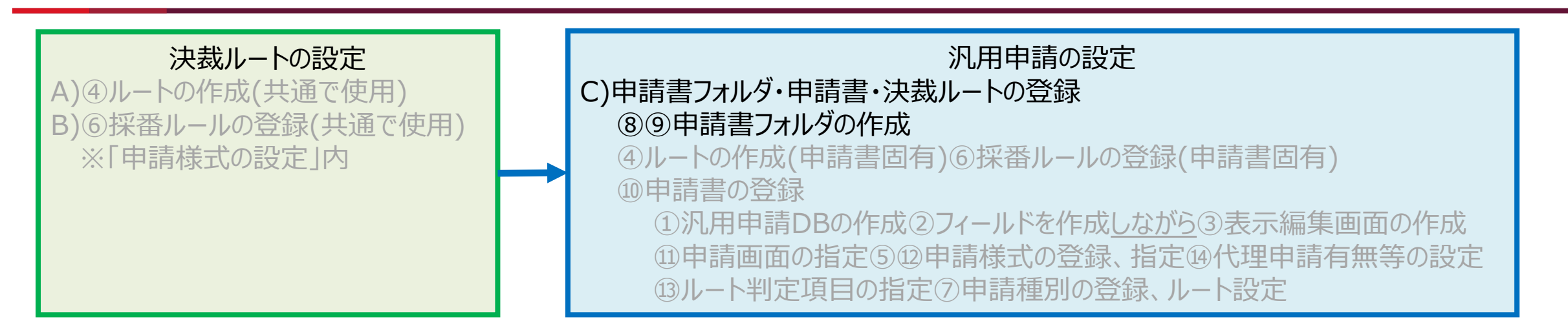

() POWER EGG 3.0

#### 申請書フォルダの作成:申請書および決裁ルートのマスタ情報を格納するフォルダを作成します

| 申請書の登録                                       |                             |            | 告報                     | 8考エードで動  |              |              |                          |                      |
|----------------------------------------------|-----------------------------|------------|------------------------|----------|--------------|--------------|--------------------------|----------------------|
| < >                                          | ●申請書一覧(フレンド商事[汎用申請])        |            | 申請書の登                  | 録        |              |              |                          | 管理者モードで動作中 🎴 ユーザ操作   |
| + 新規登録(汎用申請)                                 | ◆ 羽田由靖の設定へ戻る 「怒悉儿―――説定」 決裁川 |            |                        |          | ■フォルダの追加・    | 変更           |                          |                      |
| · 新規登録(揭示板連携)                                |                             |            | 土 権限情報ダ                | ウンロード    | ◆ 戻 る        |              |                          |                      |
|                                              | 汎用申請                        |            |                        |          |              |              |                          |                      |
| ) 古快糸                                        | ■ フォルダの追加・変更                |            |                        |          | * は必須項目です。   |              |                          |                      |
| ·<br>レンド商事 マ                                 | コード 申請書                     | 申請画面       | _بار                   |          | 弗1階層のノオルタは上位 | レノオルタの変更はできま | にせん。                     |                      |
| 1. f                                         | 1 ■♪ 稟議書・諸申請                | (フォルダ)     |                        |          | フォルダ名 *      | 稟議書・諸申請      |                          |                      |
|                                              | 11 🖬 🖋 その他申請書               | (フォルダ)     |                        |          |              |              |                          |                      |
|                                              | 13 🖬 🖈 内部統制関連               | (フォルダ)     |                        |          | 公開郵囲         | ■権限を設定       | 乳中茶面                     | 145 ITA              |
| ▲ 業務者・諸中請 ● 業務由請                             |                             |            |                        |          |              | 元和<br>소스차    | ガループ(システム管理者)            | 1世版<br>登録・恋雨・フォルダ作成可 |
| ■ 人事総務諸申請                                    | ←汎用申請の設定へ戻る                 | ,一卜設定      |                        |          |              | フレンド商事       |                          | 参昭可                  |
| ■ 営業関連申請(そ                                   |                             |            |                        |          |              |              |                          |                      |
| ■ 組織                                         |                             |            |                        |          | + 追加         | 変更 クリ        | $\overline{\mathcal{P}}$ |                      |
| ▶ 人事福祉                                       | 1陛届日のフォルム                   | i)+ミフニム答ŦE | 日本のみが登金                | 쿤        |              |              |                          |                      |
| ■ 経費精算                                       | 「四日日日のノイルク                  | はノスノム目垣    | E目のの加豆型                | ж<br>Ж   | フォルダ名        | / ch ==      |                          |                      |
| ■ 退避                                         | 可能です                        |            |                        |          |              | 1中訳<br>注意    |                          |                      |
| ■ 別は<br>用<br>同<br>は<br>用<br>し<br>日<br>ま<br>書 |                             |            | ** <b>= -</b> <i>k</i> | <i>w</i> |              |              |                          |                      |
| ▶ ■ 内部統制関連                                   | 2階層日以下のノ                    | オルタは豆球・    | ・変史・ノオルク               | /        |              |              |                          |                      |
| •                                            | 作成可しの権限を                    | もつフーザが容    | 現可能です                  |          | 選択した行を削除     |              |                          |                      |
|                                              |                             | リフエーシル。日   | リア し し し ろ             |          |              |              |                          |                      |
| ⊥ ∠                                          |                             |            |                        |          |              |              |                          |                      |

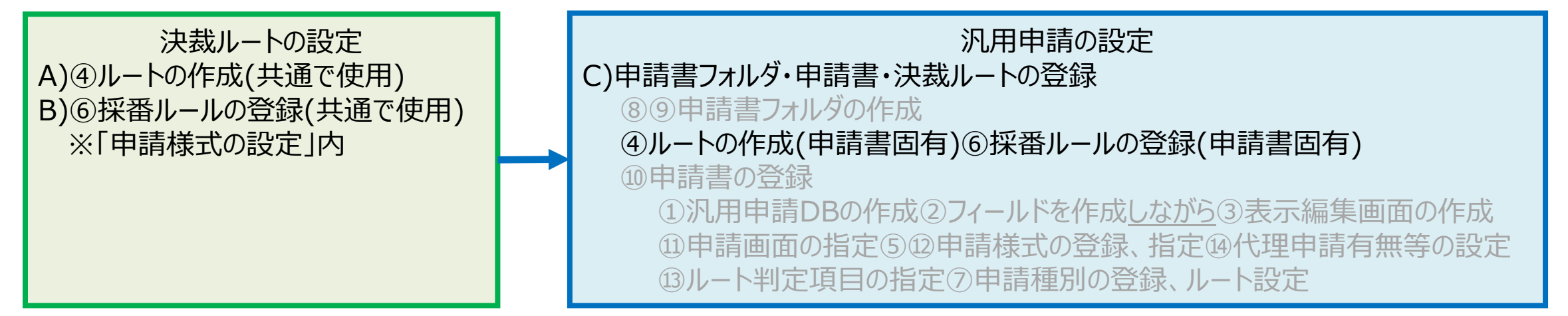

#### ルートの作成:決裁ルートを登録します

システムで共通で使用するルート

システム管理者が「決裁ルートの設定」から作成

登録したルートはすべての申請書に設定することができます

登録したルート部品、合議組織はすべてのルートで使用することができます

※「申請様式の設定」内にある採番ルールについてもすべての申請書に設定することができます 申請書固有のルート

1階層目の申請書フォルダに「登録・変更可」以上の権限を持つユーザが作成 登録したルートは申請書フォルダおよび配下のフォルダに登録した申請書に設定することができます 登録したルート部品、合議組織は申請書フォルダに登録したルートで使用することができます 登録した採番ルールは申請書フォルダおよび配下のフォルダに登録した申請書に設定することができます

#### <ルートの作成、採番ルールの登録(申請書固有)>

| 申請書の登録                                        |                 |                         |                   |                                     |                        |                         |                | システム管理        | -                    |
|-----------------------------------------------|-----------------|-------------------------|-------------------|-------------------------------------|------------------------|-------------------------|----------------|---------------|----------------------|
| < ><br>+ 新規登録(汎用申請)<br>+ 新規登録(揭示板連携)          | ●申請書-<br>◆ 汎用申  | -覧(フ<br>請の設定            | クレンド              | 商事[稟議書]) [コード=1]<br>採番ルール設定 決裁ルート設定 | 1階層目のファ                | ゖルダに「登録・<br>殳定」「決裁ル     | ·変更<br>一卜設     | 可」の権<br>[定」が可 | 」<br>限があるユーザ<br>J能です |
| <b>申請書検索</b><br>会社                            | 汎用申請 ○ ○ ○ このファ | 「夕 黒誠き<br>ダの追加<br>ォルダのフ | ■<br>・変更<br>アクセス権 | 限を確認                                |                        |                         |                |               |                      |
| フォルダ                                          |                 | א−⊏                     | 申請書               |                                     | 申請画面                   | ルート判定                   | 参照権限           | 使用            |                      |
| 24703                                         |                 | 2                       |                   | 業務申請                                | (フォルダ)                 |                         |                |               |                      |
| ▼■/汎用申請                                       |                 | 39                      |                   | その他                                 | (フォルダ)                 |                         |                |               |                      |
| ▼■ 稟議書                                        |                 | 361                     |                   | P C購入申請                             | 購買稟議(申請画面)             | する:(数値範囲)               | 部外秘            | 使用            |                      |
| ■ 業務申請<br>▶ ■ その他                             |                 | 181                     |                   | 与信限度額の設定申請書                         | 与信限度額申請書(与信限度額申<br>請書) | する : (数値範囲) + (区<br>分値) | 社外秘            | 使用            |                      |
| <ul> <li>▶ ● 人事諸届</li> <li>● その他申請</li> </ul> | <u>^</u>        | 475                     |                   | 購入稟議                                | 購入稟議(購入稟議)             | する:購入金額(数値範<br>囲)       | 社外秘            | 使用            |                      |
|                                               | × □             | 477                     |                   | ルート確認(分岐ルート、指定社員1<br>名)             | ルート確認申請用(申請画面<br>PC)   | しない                     | 申請者            | 使用            |                      |
|                                               |                 | 478                     |                   | ルート確認(指定社員並行審議、審議<br>者1名)           | ルート確認申請用(申請画面<br>PC)   | しない                     | 申請者            | 使用            |                      |
|                                               |                 | 470                     |                   | (点詞,):(酒用)(細                        | 治記必須知知 (由諸両面)          | 1.781.)                 | <b>2+かい</b> €が | 庙田            |                      |

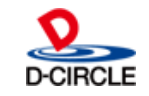

2.②汎用申請の設定を分かりやすく、シンプルに- 留意事項

#### ■ 採番ルール、決裁ルートの登録について

採番ルールおよび決裁ルート(ルート、ルート部品、合議組織)は第1階層の申請書フォ ルダにのみ登録が可能です。

よって、採番ルール/決裁ルートの登録が可能なユーザは以下となります。

①第1階層の申請書フォルダに「登録・変更可」以上の権限をもつ

②システム管理者(システム管理者モードに切り替えが必要)

システム共通として採番ルール、決裁ルートを登録する場合は、これまで通りシステム管理者が「システム管理>決裁ルートの設定」で登録を行ってください。

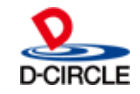

() POWER EGG 3.0

2.②汎用申請の設定を分かりやすく、シンプルに- 留意事項 〇 POWER EGG 3.0

#### ■ 決裁ルート登録時のルート部品/合議組織の選択について

- 決裁ルート登録時に選択できるルート部品および合議組織は第1階層の申請書フォルダ で設定されたものおよびシステム管理者が「システム管理>決裁ルートの設定」で登録し たものとなります。
- 第1階層が異なる申請書フォルダに登録されたルート部品および合議組織は選択できま せん。
- 申請書登録時の採番ルール、決裁ルートの選択について
- 申請書登録時に選択できる採番ルールおよび決裁ルートは第1階層の申請書フォルダで 設定されたものおよびシステム管理者が「システム管理>決裁ルートの設定」で登録した ものとなります。
- 第1階層が異なる申請書フォルダに登録された採番ルールおよび決裁ルートは選択できません。

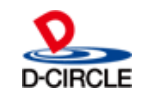

2.②汎用申請の設定を分かりやすく、シンプルに- 留意事項

#### <決裁ルート登録時に選択可能となるルート部品/合議組織>

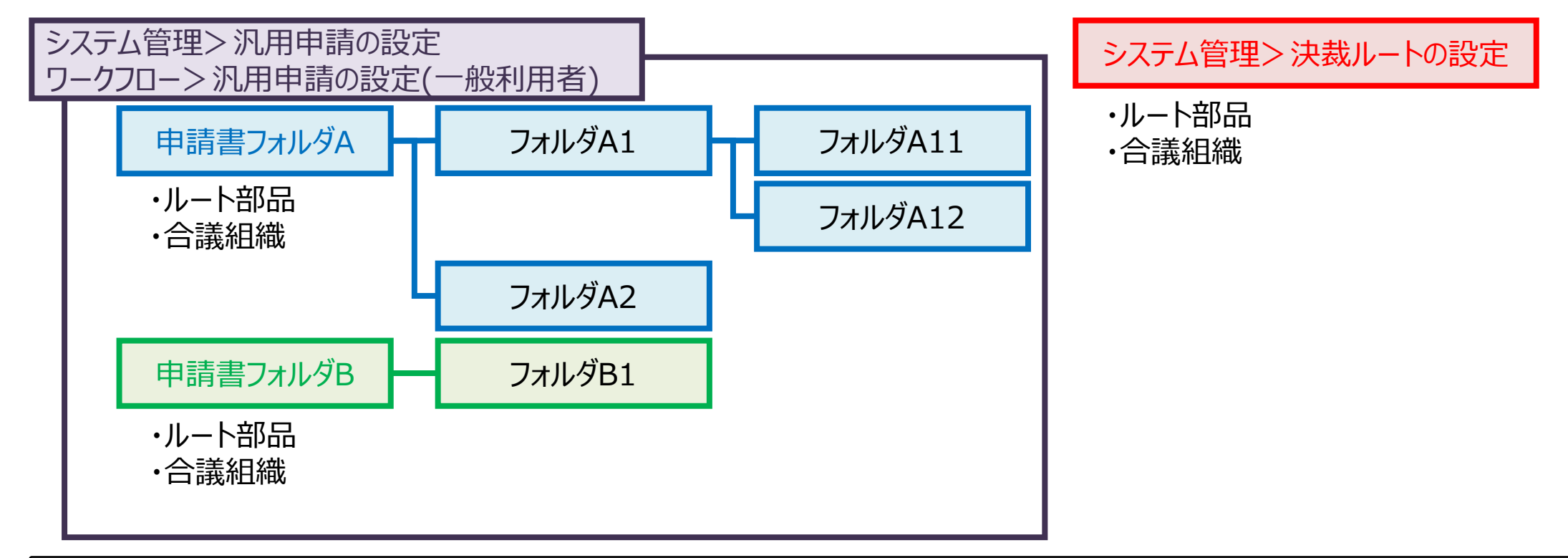

**POWER EGG 3.0** 

D-CIRCLE

「申請書フォルダA」での決裁ルート登録時:

「申請書フォルダA」「システム管理> 決裁ルートの設定」で登録されたルート部品および合議組織が選択可能 (「申請書フォルダB」は選択不可)

「システム管理>決裁ルートの設定」での決裁ルート登録時:

「システム管理>決裁ルートの設定」で登録されたルート部品および合議組織のみが選択可能

2.②汎用申請の設定を分かりやすく、シンプルに- 留意事項

#### <申請書登録時に選択可能となる採番ルール/決裁ルート>

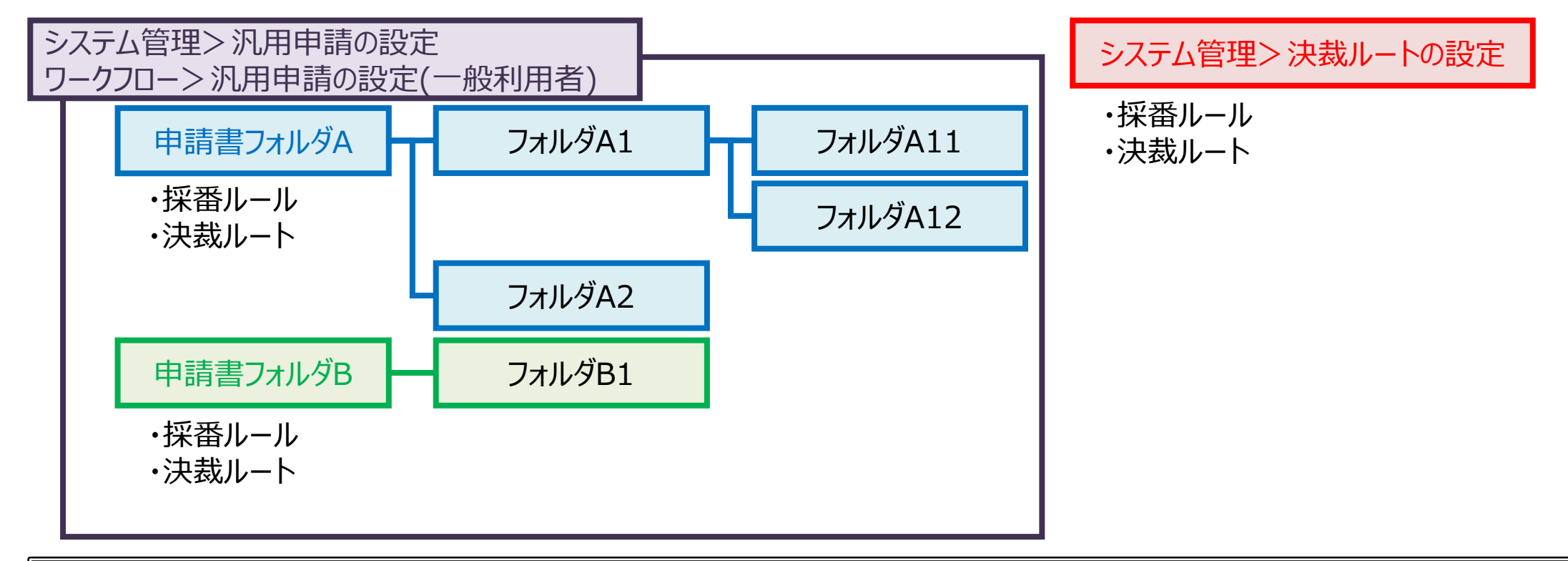

「申請書フォルダA」「フォルダA1」「フォルダA11」「フォルダA12」「フォルダA2」での申請書登録時: 「申請書フォルダA」「システム管理> 決裁ルートの設定」で登録された採番ルールおよび決裁ルートが選択可能 (「申請書フォルダB」は選択不可)

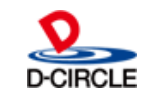

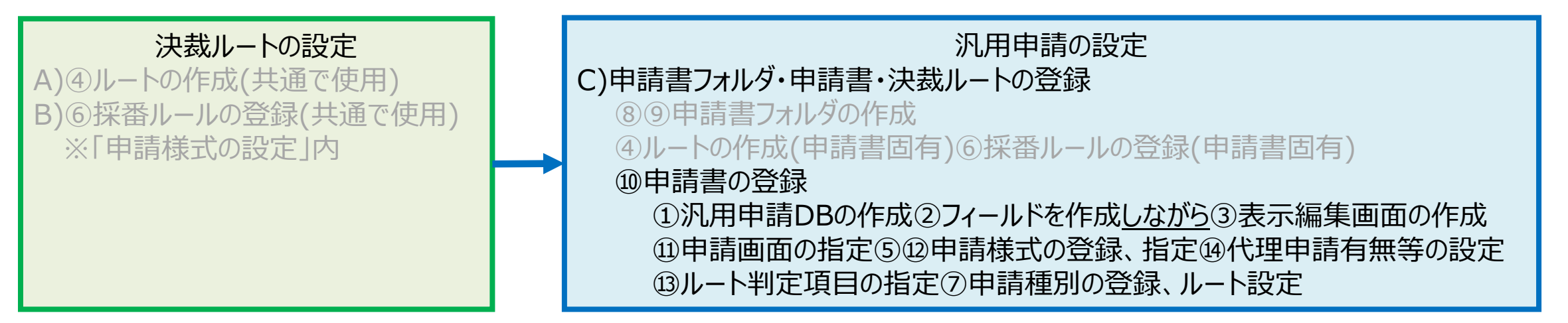

申請書の登録:申請画面の作成および申請時や承認時の各種設定を行います これまでは申請画面の作成、申請様式の設定、入力申請事項の設定を別々に行っていましたが、 1画面ですべて行う操作感に見直しを行っております

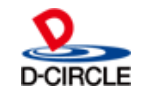

#### <申請書の登録>

| 申請書の登録                                       |                                                                          |                                                                            |                         |                                       |                               |                            |            | システム管理 |
|----------------------------------------------|--------------------------------------------------------------------------|----------------------------------------------------------------------------|-------------------------|---------------------------------------|-------------------------------|----------------------------|------------|--------|
| + 新規登録(汎用申請) + 新規登録(掲示板連携) 申請書検索             | <ul> <li>申請書・</li> <li>◆ 汎用申</li> <li>汎用申請&gt;</li> <li>□ フォル</li> </ul> | <ul> <li>一覧(フ</li> <li>●請の設定</li> <li>&gt; ● 稟議書</li> <li>ダの追加・</li> </ul> | レンド商事<br>、 戻る 採番)<br>茶車 | [[稟議書]) [コード=1]<br>ルール設定 決裁ルート設定      | 申請書は2種数<br>・汎用申請:申<br>・掲示板連携: | 良となります<br>■請画面の作<br>掲載先と各様 | 成と名<br>種設定 | ·種設定   |
| 会社                                           | ✓このフ:                                                                    | ォルダのア                                                                      | ~~<br>マクセス権限を           | 確認                                    |                               |                            |            |        |
| フレント商事 ▼                                     |                                                                          | コード                                                                        | 申請書                     |                                       | 申請画面                          | ルート判定                      | 参照権限       | 使用     |
| フォルダ                                         |                                                                          | 2                                                                          | ■⁄ 業務                   | · · · · · · · · · · · · · · · · · · · | (フォルダ)                        |                            |            |        |
| ▼■ 汎用申請                                      |                                                                          | 39                                                                         | <b>■</b> / ₹0           | の他                                    | (フォルダ)                        |                            |            |        |
| ★■/ 稟議書                                      |                                                                          | 361                                                                        | P                       | C購入申請                                 | 購買稟議( <mark>申</mark> 請画面)     | する : (数値範囲)                | 部外秘        | 使用     |
| ■ 業務申請<br>▶ ■ その他                            |                                                                          | 181                                                                        | 与                       | 言限度額の設定申請書                            | 与信限度額申請書(与信限度額申<br>請書)        | する:(数値範囲)+(区<br>分値)        | 社外秘        | 使用     |
| <ul> <li>▶■ 人事諸届</li> <li>■ その他申請</li> </ul> | <u>^</u><br>▼                                                            | 475                                                                        | 購                       | 入稟議                                   | 購入稟議(購入稟議)                    | する:購入金額(数値範<br>囲)          | 社外秘        | 使用     |
|                                              | ≚ □                                                                      | 477                                                                        | ル-<br>名)                | ート確認(分岐ルート、指定社員1                      | ルート確認申請用(申請画面<br>PC)          | しない                        | 申請者        | 使用     |
|                                              |                                                                          | 478                                                                        | ル-<br>者1                | 卜確認(指定社員並行審議、審議<br>1名)                | ルート確認申請用(申請画面<br>PC)          | しない                        | 申請者        | 使用     |
|                                              |                                                                          | 479                                                                        | 追調                      | 記必須制御                                 | 追記必須制御(申請画面)                  | しない                        | 社外秘        | 使用     |
|                                              | ← 汎用申                                                                    | 睛の設定                                                                       | へ戻る                     | ルール設定 承認ルート設定                         |                               |                            |            |        |

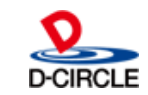

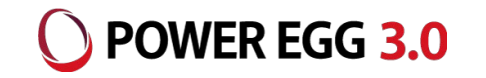

#### <申請書の登録(汎用申請)[Step1]>

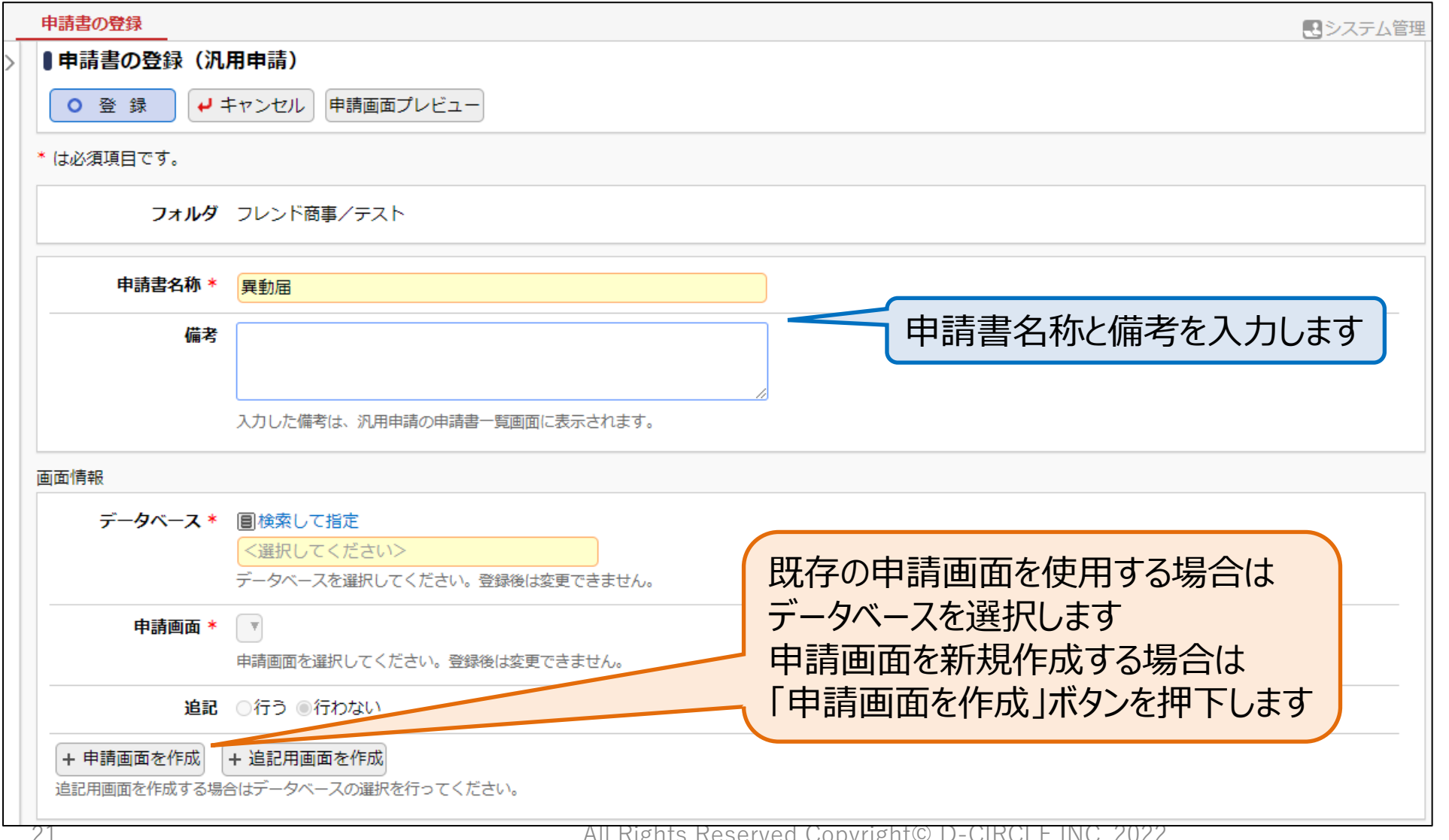

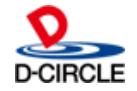

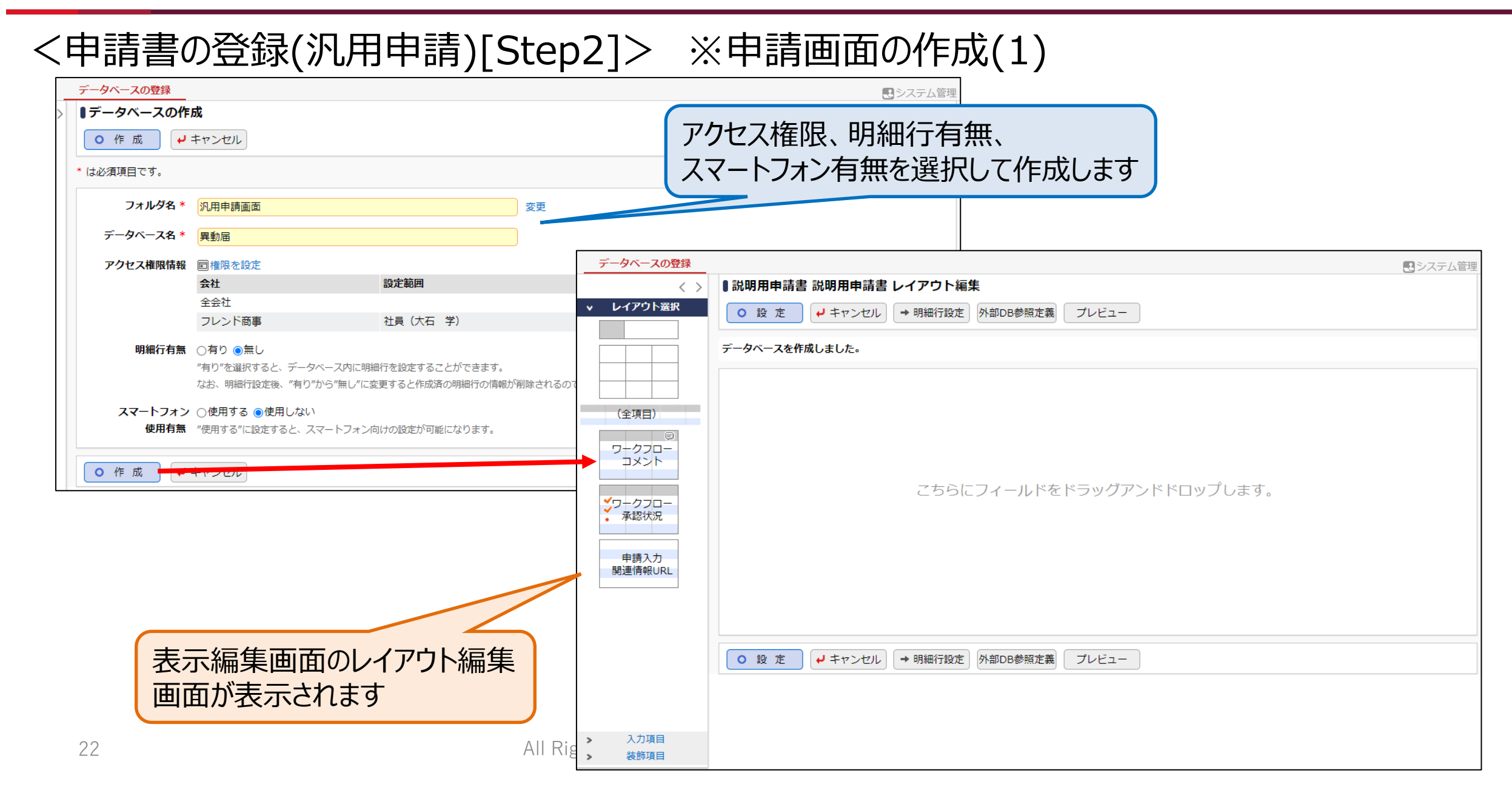

**POWER EGG 3.0** 

#### <申請書の登録(汎用申請)[Step3]> ※申請画面の作成(2)

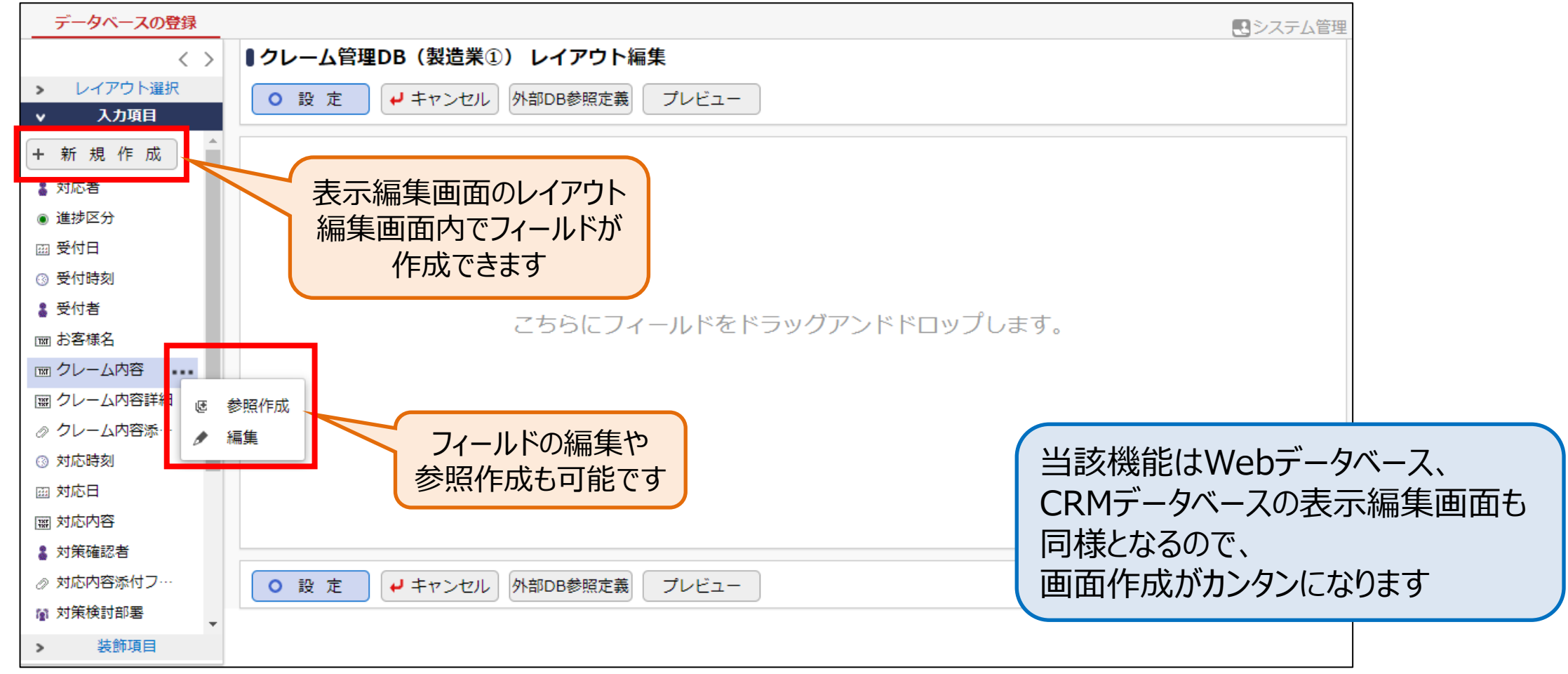

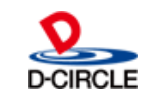

#### <申請書の登録(汎用申請)[Step4]>

| 画面情報         |                                      |                            |                                                |           |
|--------------|--------------------------------------|----------------------------|------------------------------------------------|-----------|
| データベース *     |                                      |                            |                                                |           |
|              | 与信限度額申請書<br>データベースを選択してください。 登録後は変更で | 図 削除 定義を編集する<br>きません。      |                                                |           |
| 申請画面 *       | 与信限度額申請書▼                            |                            |                                                |           |
|              | 申請画面を選択してください。登録後は変更できま              | さん。                        |                                                |           |
| 追記           | ●行う ○行わない                            |                            |                                                |           |
| 追記用画面 *      | □(全項目)                               | ]                          |                                                |           |
|              | □ 与信限度額申請書                           |                            |                                                |           |
|              | ✔ 与信限度額申請書(追記用)                      |                            | 追記を行う担当者に確実に追                                  | 記させることを   |
|              | ◎全てを選択 □ 選択を削除                       |                            | 目的として、「記室内容変更」の                                | の必須有無の    |
| 追記可能グループ     | ■検索して指定                              |                            | 11月20日、「二二二十二十二十二十二十二十二十二十二十二十二十二十二十二十二十二十二十二十 |           |
|              | <選択してください>                           |                            |                                                |           |
|              | 審議・回覧中に修正・追記を行う場合は、追記可能              | ジループを選択してください。             | ※ユーサ画面での機能追加ホ                                  | イントはp.30を |
|              | 未選択の場合は参照権限をもつ追記用画面があるユ              | ーザについて追記が可能となります。          | 参照ください                                         |           |
| 「起案内容変更」必    | ●必須 ○任意                              |                            |                                                |           |
| 須有無          | 「必須」を選択した場合、審議・回覧中に追記が可              | 能なユーザが必ず「起案内容変更」の操作を行うように制 | 御されます。                                         |           |
| + 申請画面を作成    | + 追記用画面を作成                           |                            |                                                |           |
| 追記用画面を作成する場合 |                                      |                            |                                                |           |
|              |                                      |                            |                                                |           |

#### <申請書の登録(汎用申請)[Step5]>

| メール送信  |                                                                |                    |           |  |  |
|--------|----------------------------------------------------------------|--------------------|-----------|--|--|
| 承認依頼   | メールで通知する(□E-Mail □携帯メール)<br>承認依頼をメールでも送信する場合は送信先をチェックしてください。   | 承認依頼、審議結果通知のメール送信権 |           |  |  |
| 審議結果通知 | メールで通知する(□E-Mail □携帯メール)<br>審議結果通知をメールでも送信する場合は送信先をチェックしてください。 | なりました              | △1日川・□1北C |  |  |
| コメント通知 | メールで通知する(□E-Mail □携帯メール)<br>コメント通知をメールでも送信する場合は送信先をチェックしてください。 |                    |           |  |  |

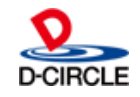

#### <申請書の登録(汎用申請)[Step6]>

|   | 申請書の登録       |                                                          |                                |   |
|---|--------------|----------------------------------------------------------|--------------------------------|---|
| > | ■申請書の登録完了    |                                                          | 申請書の登録により、申請画面が確定されます          |   |
|   | 申請書が登録されました。 |                                                          | 引き続いてルート判定有無およびルート判定項目の        | の |
|   | 申請書一覧画面に戻る。  |                                                          | 指定を行った後に申請種別の登録、ルートの設定         | を |
|   | 引き続き、申請種別・ノ  | ノート設定を行う。                                                | 1」6、11日中間 600中間が可能となりよ9        |   |
|   |              |                                                          |                                |   |
|   | 由ままの登録       |                                                          |                                |   |
| _ | 中語者の登録       | ▼<br>■ ルート判定の設定(フレンド商事/Sprint3テスト(承認ルート)/与信限原            | 「「「「「」」「」」                     |   |
|   |              |                                                          |                                |   |
|   |              | <ul> <li>○ 確 定</li> <li> <i>↓</i> キャンセル      </li> </ul> |                                |   |
|   |              | * は必須項目です。                                               |                                |   |
|   |              | ルート判定の有無を選択してください。ルート判定を行う場合は判定項目を選択してください               | •                              |   |
|   |              | ルート判定 ●する ○しない                                           |                                |   |
|   |              | ルート判定項目 ① ( ) ② ( ) ③ (                                  |                                |   |
|   |              | 申請 カ必須のフィールド「ラジオボタン」「ドロップタ                               | ジウンリスト」「数値」「自動計算項目」「時間量項目」「時間量 |   |
|   |              | <sup>計算</sup> 申請区分 <sup>9 。</sup>                        |                                |   |
|   |              | 申請種別・ルート判定一覧 通常・臨時                                       |                                |   |
|   |              | (申請種別は登録されている取引予定額合計                                     |                                |   |
|   |              | 推奨与信限度額                                                  |                                |   |
|   | LU           |                                                          |                                |   |

#### <申請書の登録簡素化>

#### システム管理者にて項目の初期値の設定が可能です(下記の〇が対象)

| 設定項目        | 対象         | 設定項目                  | 対象         | 設定項目        | 対象         | 設定項目         | 対象 |
|-------------|------------|-----------------------|------------|-------------|------------|--------------|----|
| <申請時設定>     |            | 同一審議者重複               | $\bigcirc$ | 申請者本人による決裁  | $\bigcirc$ | <連携情報>       |    |
| デフォルト件名(入力) |            | 同一社員に複数権限             | $\bigcirc$ | 決裁取消        | $\bigcirc$ | Webデータベースへのコ |    |
| 件名編集(自動編集)  |            | 時の扱い                  |            | 補足情報        |            | Ľ–           |    |
| ルート変更       | $\bigcirc$ | 組織図ルートで申請者            | $\bigcirc$ | 修正処理        |            | ファイル管理連携     |    |
| 前回ルートの再利用   | $\bigcirc$ | =次茲有時の扱い              |            | <アシストメッセージ> |            | くその他>        |    |
| 代理申請        |            | 專決爭填                  | $\bigcirc$ | アシストメッセージ表示 |            | 参照権限         |    |
|             |            | フロー後の動作               | $\bigcirc$ | 方法          |            | 申請権限         |    |
| 添付資料/紙添付資料  |            | 申請者の直後に同一社<br>員連続時の動作 | $\bigcirc$ | 書式/文字色      |            | テキスト出力権限     |    |
| 関連情報URL     |            | 〈審議・決裁〉               |            | アシストメッセージ分類 |            | 案件参照権限       |    |
| 申請確認メッセージ   |            |                       | $\bigcirc$ | 審議結果通知      | $\bigcirc$ | ナレッジアクション    |    |
| <ルート牛成>     |            | ル 1 支文<br>後間機能の使用方法   | $\bigcirc$ | <メール送信>     |            | 利用開始日/利用終了   |    |
| 1           |            | 反応派遣の反応リム             | $\bigcirc$ | 承認依頼        | $\bigcirc$ | B            |    |
|             |            |                       | 0          | 審議結果通知      | $\bigcirc$ | 使用区分         |    |
| 沐田ルール       |            | 条件付決裁                 | $\bigcirc$ |             | -          |              |    |

POWER EGG 3.0

 $\bigcirc$ 

2.②汎用申請の設定を分かりやすく、シンプルに- 留意事項 **O POWER EGG 3.0** 

# ■ 申請様式および申請事項を「申請書」として1画面で登録

Ver3.2cまでは承認ルートなどの設定を行う「申請様式」と申請画面/追記用画面や代 理申請有無などの「申請事項」の登録を別々に登録頂いておりますが、Ver3.3cでは1 つの画面で登録可能となります。

また、申請様式を複数の申請書(申請事項)で使用することが可能でしたが、Ver3.3c では新規で登録するものは申請様式と申請事項が1:1でデータ管理されるイメージとなり ます。

Ver3.2cの時点で申請様式を複数の申請書で使用するように設定しているものは、これ まで通り利用することが可能です(後述の「汎用申請に関する設定を一般利用者にて行 うことが可能」に関連して、一般利用者での設定を可能と設定しても申請様式の設定項 目はシステム管理者のみ変更する形に制限をかけております)。

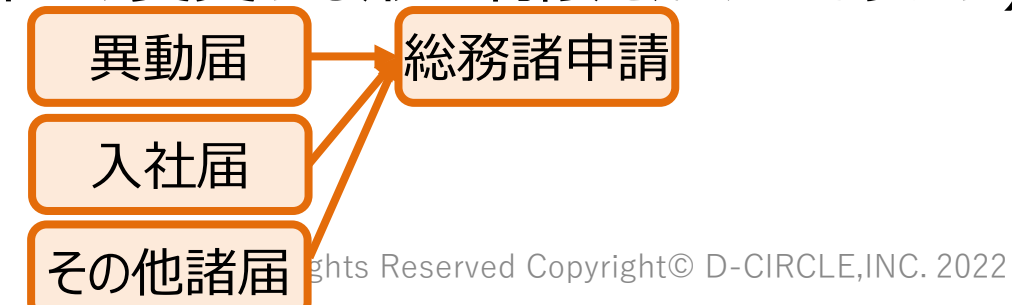

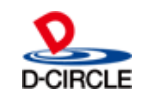

# 2.②汎用申請の設定を分かりやすく、シンプルに- 留意事項

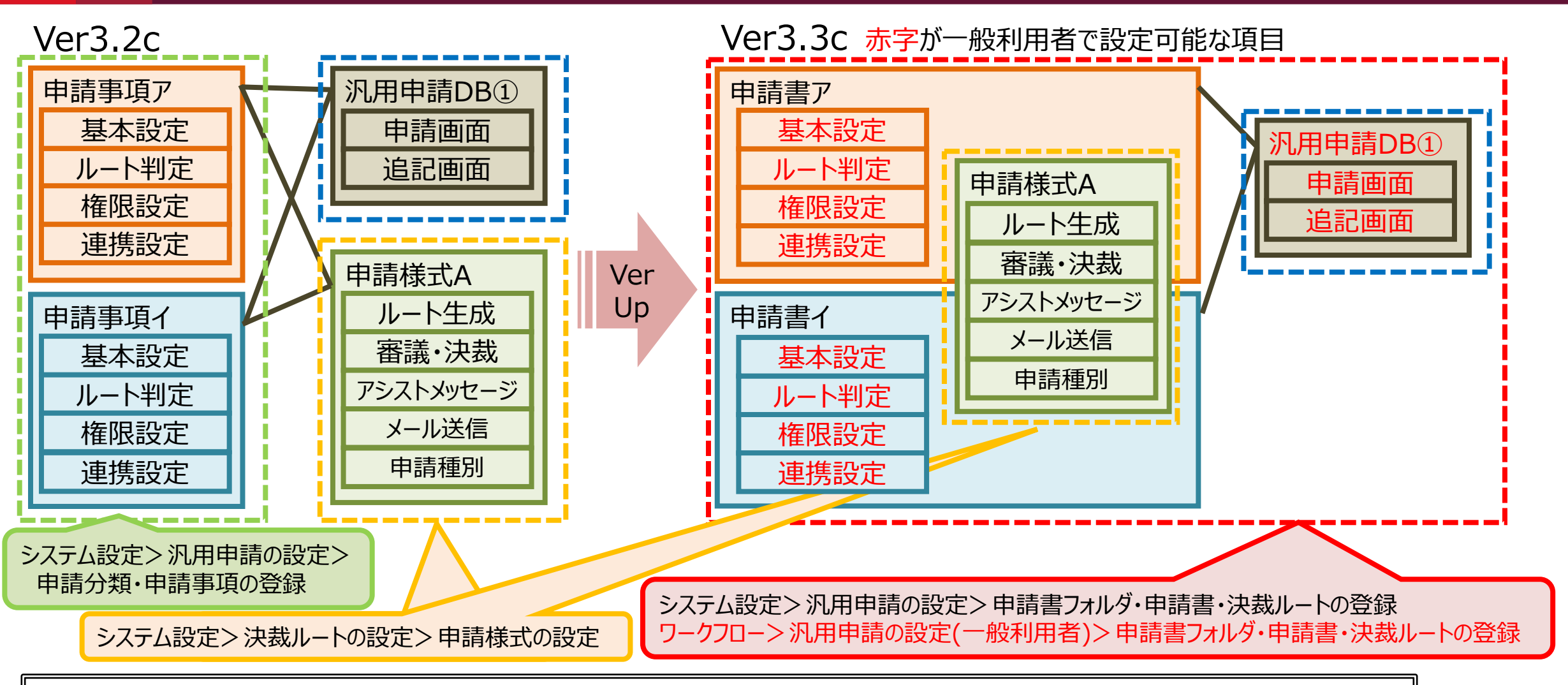

バージョンアップを行った申請書は「申請様式の設定」での設定項目についてはシステム管理者のみで変更が可能です。 新規で登録する申請書およびバージョンアップを行った申請書で「個別設定とする(画面イメージは次ページを参照)」と設定した申 請書についてはすべての設定項目を一般利用者にて変更を行うことが可能です。

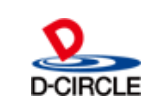

() POWER EGG 3.0

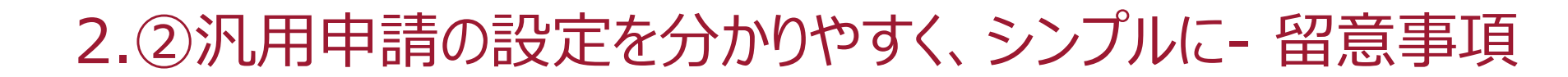

<バージョン後の申請書の設定>

|   | 申請書の登録                                                                                                    | ・ システム管理 |
|---|----------------------------------------------------------------------------------------------------|----------|
| > | ■申請書の登録(汎用申請)                                                                                                    |          |
|   | ○ 変 更 → キャンセル 申請画面プレビュー 決裁ルート確認                                                                                                |          |
|   | * は必須項目です。                                                                                                    |          |
|   | 他の申請書で使用されている項目はシステム管理者にて設定を行っているため、設定変更ができません。 ✓ 関連する申請書を確認する<br>「個別設定とする」をチェックして、変更を行うことですべての項目を設定することが可能となります。<br>□ 個別設定とする |          |
|   | <b>フォルダ</b> フレンド商事/稟議書・諸申請>業務申請                                                                                                |          |
|   | 申請書名称* 与信限度額の設定・変更申請書                                                                                                    |          |

| 件名        | ●入力する ○自動編集する                                                                                     |
|-----------|---------------------------------------------------------------------------------------------------|
| デフォルト件名   | ○○○○株式会社 与信限度額の設定(○○○千円)<br>申請時、件名欄にデフォルト値を表示する場合は入力してください。                                       |
| ルート変更     | <ul> <li>変更・追加可 ●追加のみ可 ○不可</li> <li>演読者の変更を許可する</li> <li>申請時にルート変更を許可するかしないかを選択してください。</li> </ul> |
| 前回ルートの再利用 | ○行う ◎行わない<br>取下・差戻し後の再申請時に前回申請時のルートを再利用する場合はチェック<br>が再生成されます。                                     |
|           |                                                                                                   |
| ノート生成     |                                                                                                   |
| ルート種別     | 審護・決裁を行う                                                                                          |
|           | 「与信稟護採番ルール▼                                                                                       |

バージョンアップ直後はシステム管理者にて設定した申請様式と紐づいているので、 申請様式に関する設定項目の値を変更することはできません。 ※システム管理者は「システム管理モード」に切り替えることで設定可能

申請様式に関する設定項目も含めて一般利用者にて設定を行う場合は「個別設定とする」にチェックを付けて[変更]ボタンを押下することで変更が可能となります

システム管理者が「システム管理モード」に切り替えて申請様式に関する項目を設定する際には、その申請様式を使用して他の申請書の設定にも反映されるので 十分ご留意ください

All Rights Reserved Copyright© D-CIRCLE,INC. 2022

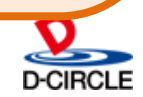

# 2.②汎用申請の設定を分かりやすく、シンプルに- 留意事項

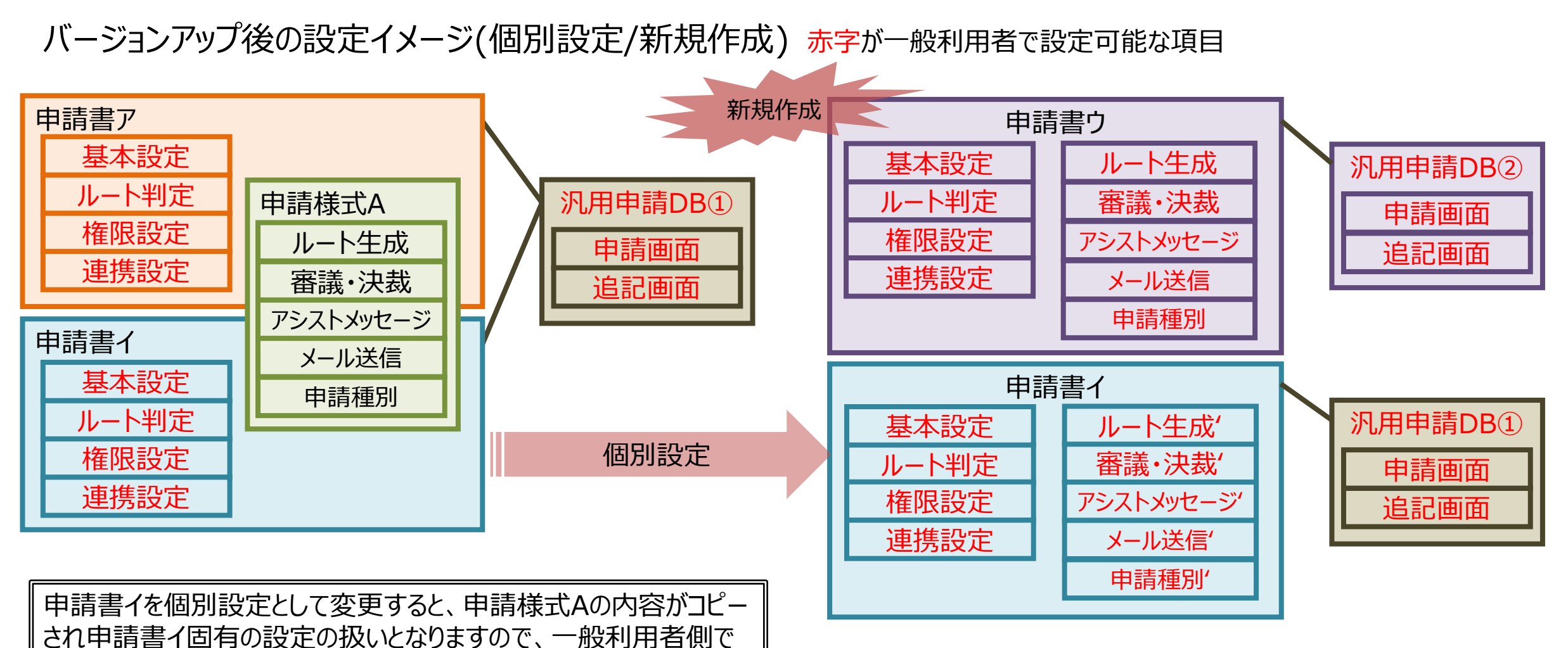

申請様式の設定項目について変更が可能となります。

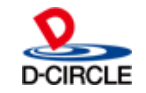

2.②汎用申請の設定を分かりやすく、シンプルに- 留意事項 **O POWER EGG 3.0** 

- 申請画面がHTMLエディタのみとなっている申請書の取り扱い
- Ver3.2cまでは汎用申請データベースを使用せずにフリー域をHTMLエディタに設定して 申請事項を登録することが可能となっておりますが、Ver3.3cでは「必ず汎用申請データ ベース」の選択および申請画面の選択が必須となります。
- Ver3.2cの時点でフリー域をHTMLエディタに設定しているものは、これまで通り利用する ことが可能です。

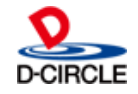

2.③ルート判定のバリエーション拡大 - 機能紹介

ルート判定のバリエーション拡大

#### ルート判定項目を最大3つまで指定が可能になります Ver3.2c:数値範囲/区分値/数値範囲+区分値の3種

Ver3.3c: 数値範囲/区分値を自由に組み合わせて、最大3項目

(例)・申請区分(区分值)+見積金額(数值範囲)+利益率(数值範囲)

・経過日数(数値範囲)+種別(区分)+数量(数値範囲)

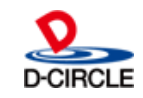

### 2.④決裁スピードのさらなる向上 - 機能紹介

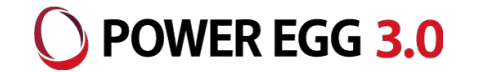

決裁スピードのさらなる向上(分岐ルート、組織図ルート) ①分岐ルートでの承認を実現します 複数の審議者が並行で審議することを可能とします

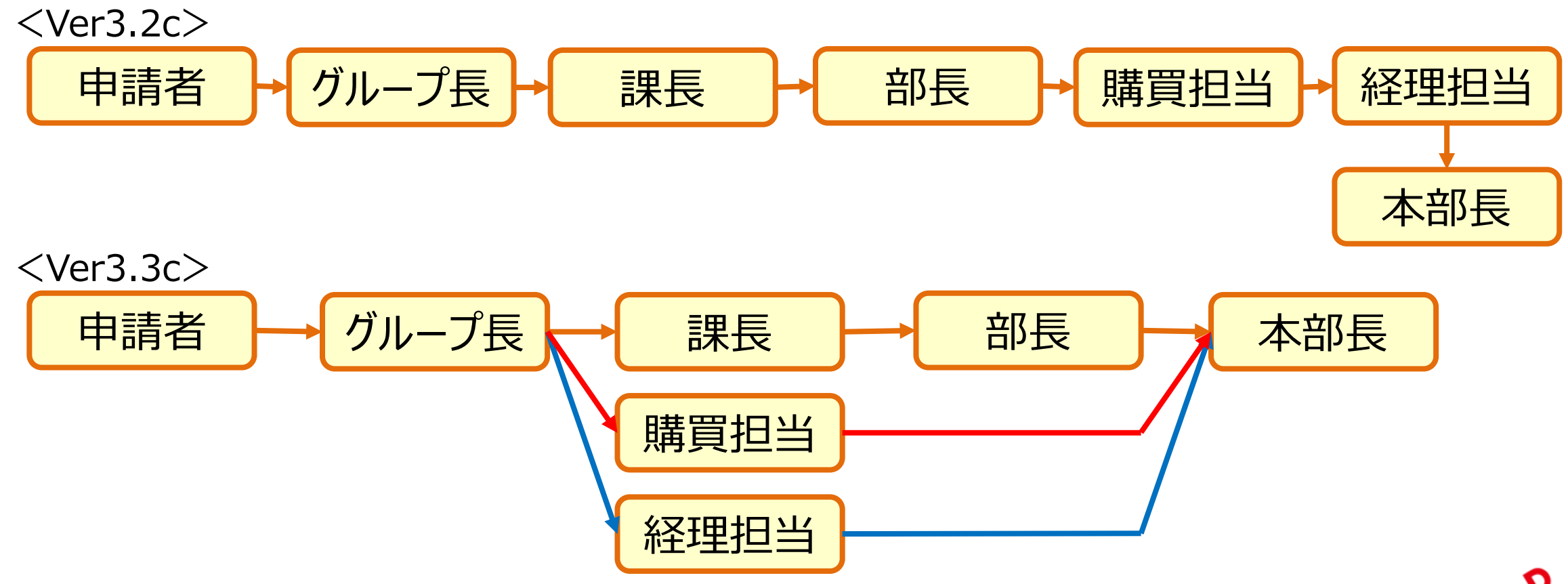

All Rights Reserved Copyright© D-CIRCLE,INC. 2022

### 2.④決裁スピードのさらなる向上 - 機能紹介

②組織図ルートにおいて審議者の選択バリエーションが増えます 「審議者全員」「第1審議者のみ」「審議者1名」の選択が可能です

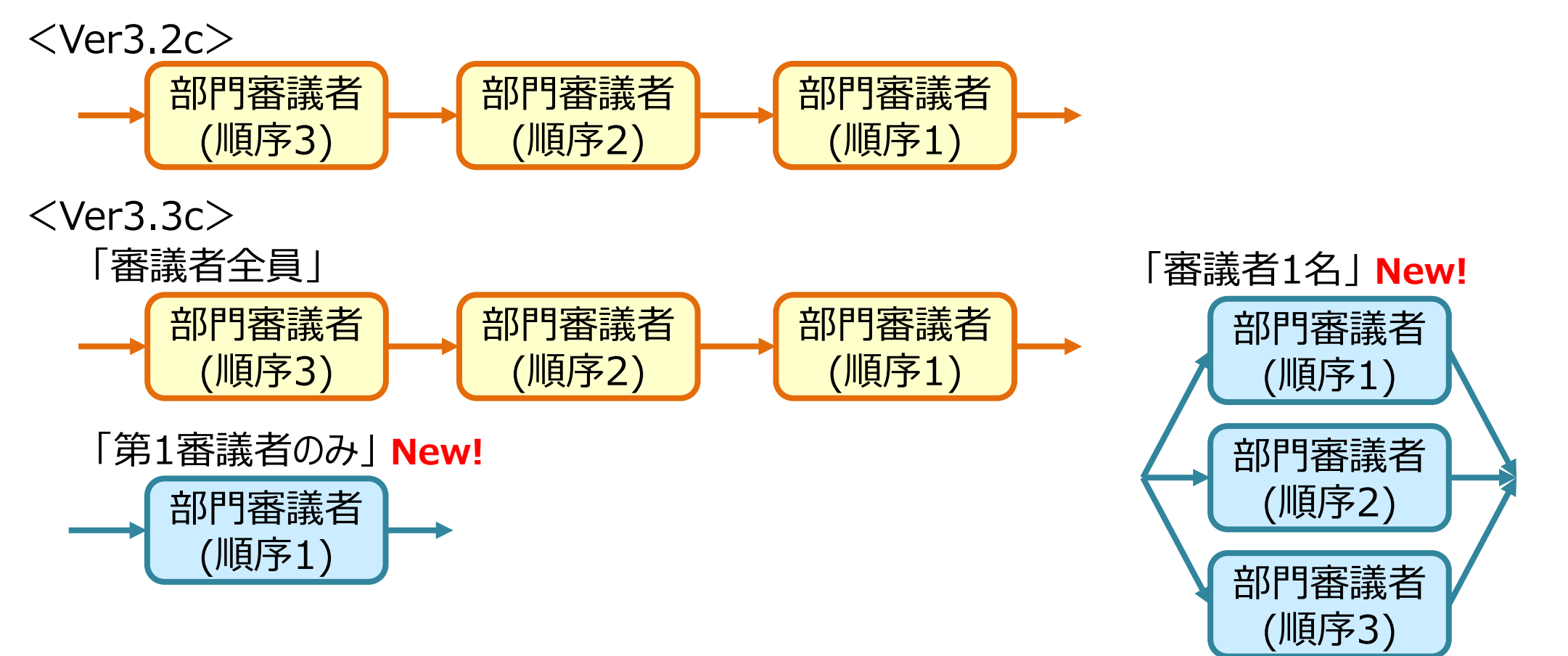

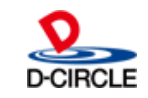

#### 2.④決裁スピードのさらなる向上 - 機能紹介

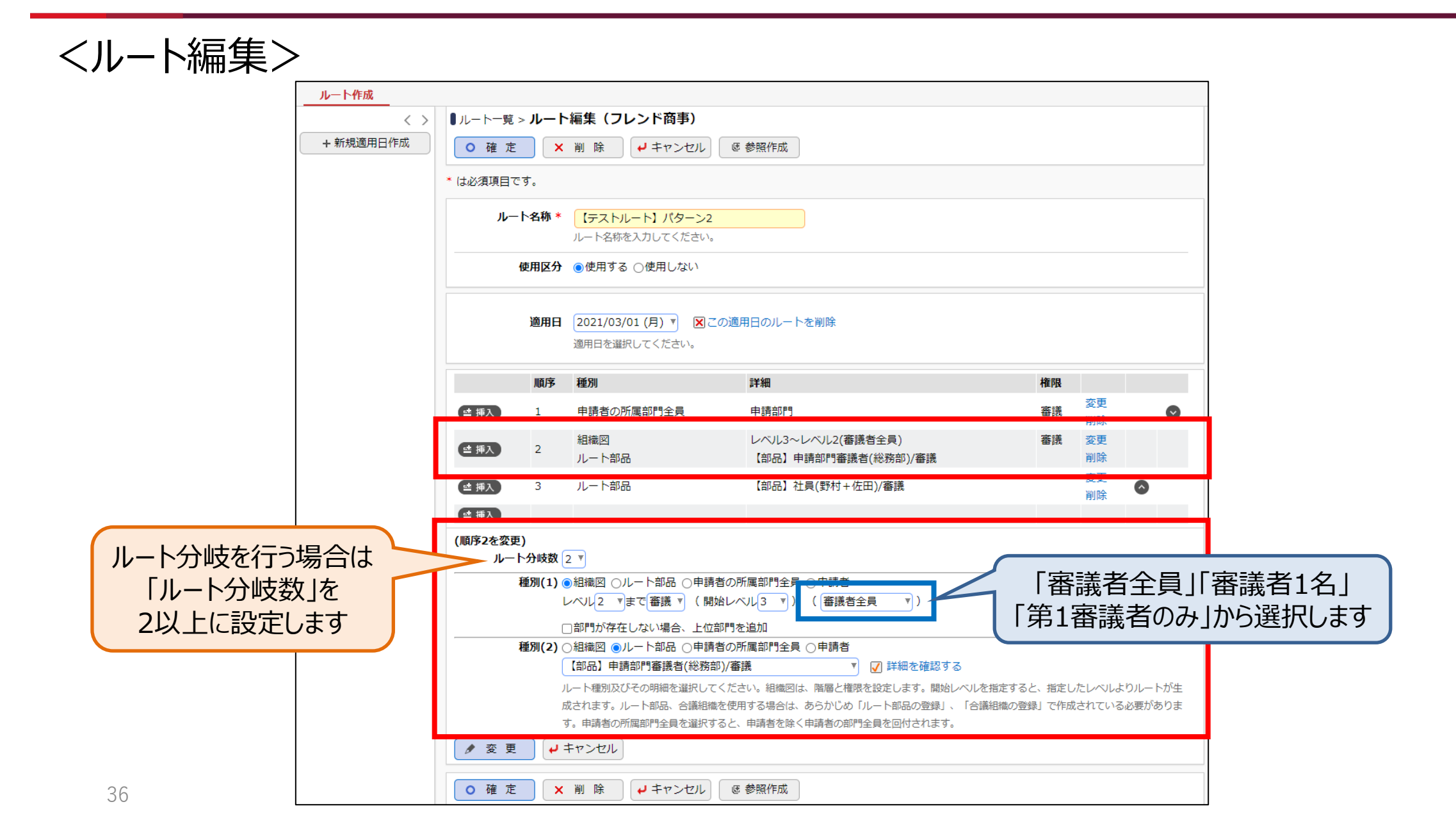

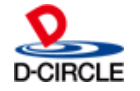

#### ルート部品の種類を拡張

システム管理者以外のユーザでもルート設定を可能とする中で、「グループ」を設定しなくても 「指定した社員の誰か1名」「指定した社員で並行審議」のルート部品と登録可能とします

| 部品種類     | Ver3.2c    | Ver3.3c    |
|----------|------------|------------|
| 社員       | 0          | 0          |
| 指定社員1名   |            | ○ New!     |
| 指定社員並行審議 |            | ○ New!     |
| グループ1名   | 0          | $\bigcirc$ |
| グループ全員   | 0          | $\bigcirc$ |
| グループ並行審議 | 0          | $\bigcirc$ |
| 申請部門審議者  | $\bigcirc$ | $\bigcirc$ |
| 申請部門全員   | $\bigcirc$ | $\bigcirc$ |

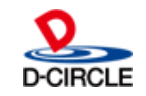

() POWER EGG 3.0

2.④決裁スピードのさらなる向上 - 機能紹介

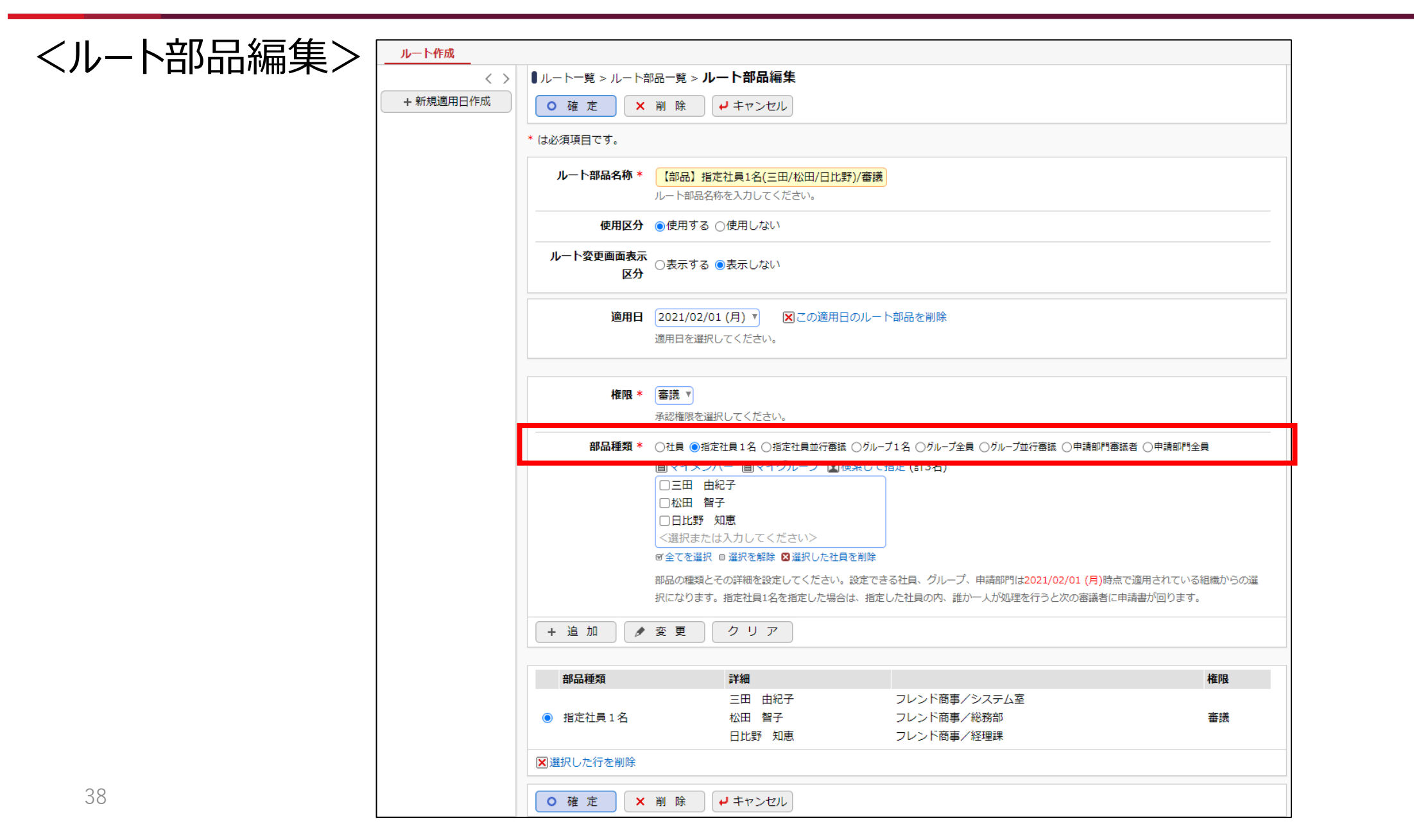

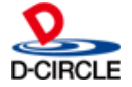

## ■ 分岐ルートの設定における留意事項

「分岐ルート」については設定時に以下の制限がございます(設定画面イメージにつきましては前述のページを参照ください)。

POWER EGG 3.0

①分岐ルート内でさらに複数社員が同時に審議するルートは設定できません

ルート部品:「権限=同報」「部品種類=指定社員並行審議/グループ 並行審議」が含まれている

合議組織:すべて

②分岐ルート内に「権限=受付」を含むルート部品を選択することはできません
③分岐ルートを連続して設定することはできません

分岐ルートの前後は分岐しないものを設定してください

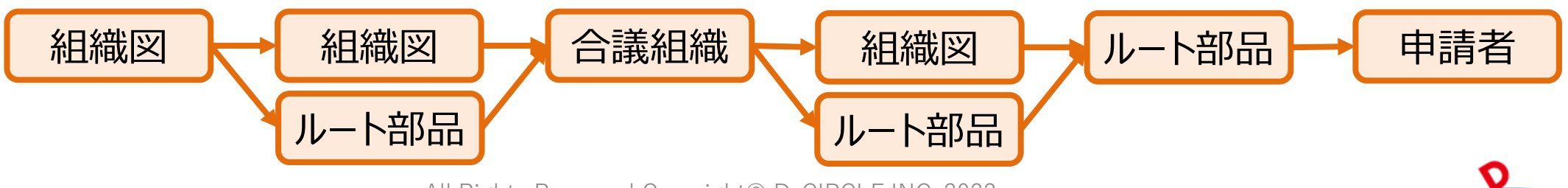

## 2.④決裁スピードのさらなる向上 - 機能紹介/留意事項

#### <決裁ルートの確認> 設定した申請書およびルートの内容確認を「決裁ルートの確認」にて申請部門、申請者 を指定して行います <決裁ルートの確認>

#### 【重要】留意事項

システム管理者は申請画面やルートの変更および 未来日も含めたルートを確認することができます。 未来日のルート確認時には未発令の未来日時点 の組織情報(部署、役職等)を基にしたルート情報 が表示されます。

Ver3.3cから申請書登録の権限をユーザに付与 することで、各種設定変更、未発令の人事情報を 含む情報の検索・照会が可能となります。 これらを考慮したうえで権限付与するユーザーを 限定することをお勧めいたします。

| 決裁ルート確認          |                       |                                         |                |                 |    |
|------------------|-----------------------|-----------------------------------------|----------------|-----------------|----|
| < >              | ▶決裁ルート一覧(首都圏第-        | ・営業課 2                                  | 021/11/09 (火   | )時点)            |    |
| 決裁ルート検索          | ◆ 戻 る                 |                                         |                |                 |    |
| 申請日*             |                       |                                         |                |                 |    |
| 2021/11/09 (火) 圖 | 与信限度額の設定・変更申請書(ル      | - ト判定:する                                | 【(数値範囲)+(区分    | 值)】)            |    |
| 会社               | 与信稟議(拡大/5,000千円未満)    | [一般申請ル-                                 | - トA(~部長承認)    | ]               |    |
| フレンド商事 🔻         | (数値範囲):0<(数値)≦4,999,9 | 99、 <b>(区分値)</b>                        | : 拡大           |                 |    |
|                  | 1 組織【レベル4】            | 審議                                      | 土井 勤           | フレンド商事)首都圏第一営業課 | 課長 |
| 中語書              | 2 組織【レベル2】            | 決裁                                      | 今岡修三           | フレンド商事)営業本部     | 部長 |
| フォルタ             | 与信稟議(新規/5,000千円未満)    | [一般申請ル-                                 | - トA(~部長承認)    | 1               |    |
| ・業務申請            | (数値範囲):0<(数値)≦4,999,9 | -<br>99、(区分値)                           | :新規            | -               |    |
| 申請書              | 1 組織【レベル4】            | 審議                                      | 土井 勤           | フレンド商事)首都圏第一営業課 | 課長 |
| 与信限度額の設定・▼       | 2 組織【レベル2】            | 決裁                                      | 今岡修三           | フレンド商事)営業本部     | 部長 |
| □ 様式で検索          | 与信稟議(縮小/20.000千円未満    | )「一般申請儿                                 |                | ) ]             |    |
| 種別               | (数値範囲):0<(数値)≤19,999, | , [ /////////////////////////////////// | ):縮小           |                 |    |
| ● 申請部門           | 1 組織【レベル4】            | 審議                                      | 土井 勤           | フレンド商事)首都圏第一営業課 | 課長 |
| ○ 申請者            | 2 組織【レベル2】            | 決裁                                      | 今岡修三           | フレンド商事)営業本部     | 部長 |
| 申請部門*            | 与信稟議(拡大/5 000千以上20    | 000千円未満)                                | 「 憲議 ルート B (~! |                 |    |
| ₩検索して指定          | (数値範囲):4,999,999<(数値) | ≤19,999,999                             | (区分値):拡大       |                 |    |
| 首都圈第一営業課         | 1 組織【レベル4】            | 審議                                      | 土井 勤           | フレンド商事)首都圏第一営業課 | 課長 |
| ⊠ 削除             | 2 組織【レベル3】            | 審議                                      | 今岡修三           | フレンド商事)首都圏営業部   | 部長 |
| オプション            | 3 部品                  | 決裁                                      | 梨田 康生          | フレンド商事)本社       | 専務 |
| □ エラーのみ検索        | 4 部品                  | 回覧                                      | 友野 力           | フレンド商事)本社       | 社長 |
| <b>Q</b> 検 索     | 5 部品【申請部門審議者】         | 回覧                                      | 野村信二           | フレンド商事)総務課      | 課長 |

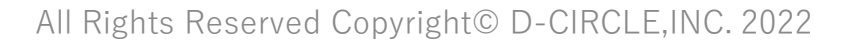

2.ワークフロー機能強化(システム設定) - 留意事項

# ■ ルート部品リストの出力順の変更

#### リストの出力順を「内部IDの昇順」から「名称の昇順」に変更し、設定画面の並び順にあわ せております

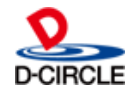

# 3.①汎用申請の操作を分かりやすく、シンプルに - 機能紹介

汎用申請の設定・操作を分かりやすく、シンプルに 汎用申請と審議・決裁を1つの画面で操作可能としました

<Ver3.2c>

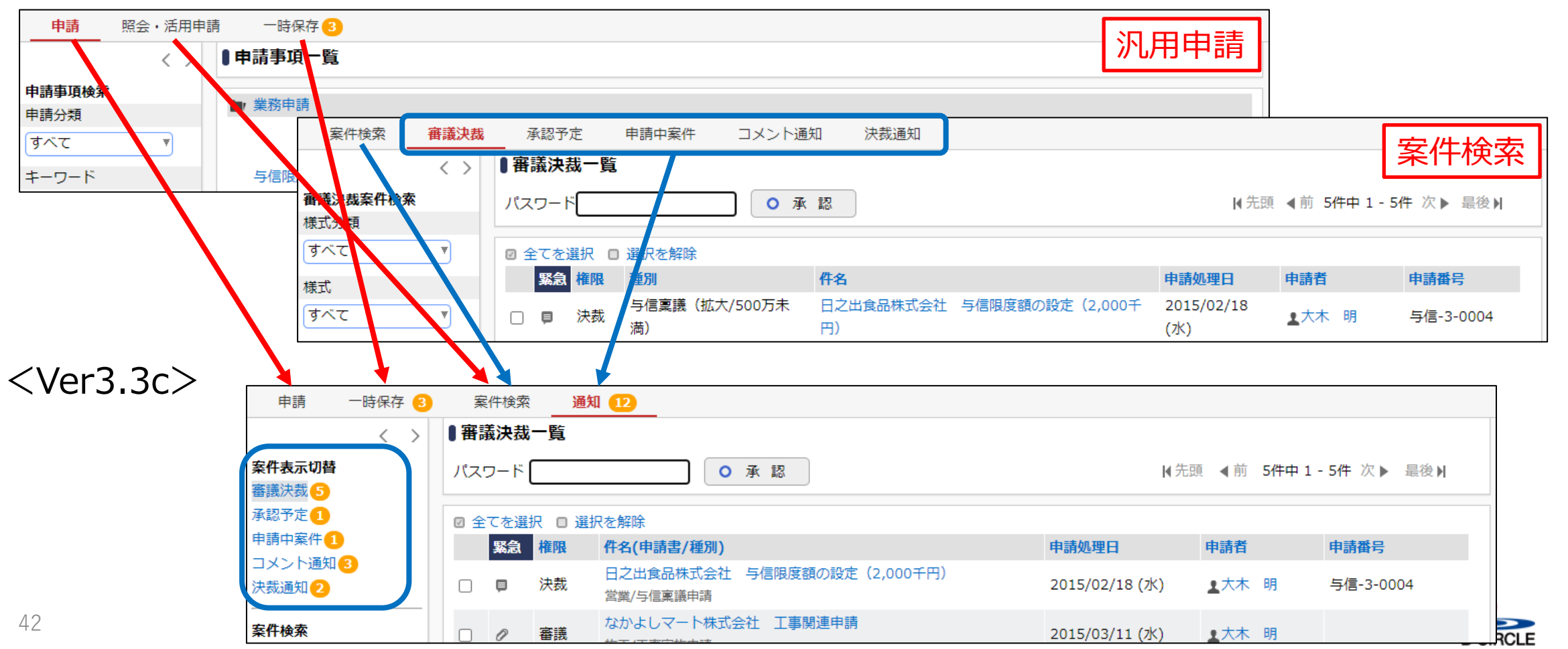

# 3.①汎用申請の操作を分かりやすく、シンプルに - 機能紹介 〇 POWER EGG 3.0

#### 案件検索に「汎用申請の照会・活用」で参照可能な案件も表示 「汎用申請の照会・活用」で表示対象となる「社外秘」「部外秘」の案件について、案件 検索の検索対象となります

案件表示を「すべて」にして検索すると「社外秘」「部外秘」の案件が一覧表示されます

<案件検索>

| 申請 一時保存 3                                                                                                    | <b>条件検索</b> 通知 17                                                                                                    |                     |                |                      |              |
|----------------------------------------------------------------------------------------------------|----------------------------------------------------------------------------------------------------|---------------------|----------------|----------------------|--------------|
| < >                                                                                                    | ■案件一覧(2015/03/01~2015/03/31)                                                                                                    |                     |                |                      |              |
| 案件検索                                                                                                    |                                                                                                    | ≮ 先頭                | ∢前 4           | 件中1-4件 次 🕨           | 最後▶          |
| 申請日または決裁日*                                                                                                    |                                                                                                    |                     |                |                      |              |
| ● 申請日 ○ 決裁日                                                                                                    | 処理日 ♀ 申請日 件名(申請書/種別)                                                                                                    | 申請番号                | 権限             | 申請者                  | 状況           |
| Q今月 <前月 翌月 ><br>2015/03/01 (日)<br>~2015/03/31 (火) 囲                                                                                    | 株式会社イーストカンパニー 与信限度額の設定(5,000           2015/03/12         2015/03/12           (木)         (木)           (本)         (木)           (車議 (拡大/5,000千以上20,000千円未満)                                                                                                    | 与信-3-<br>0006       | 審議             | ≛大木 明                | 決裁           |
| キーワード                                                                                                    | 2015/03/12       2015/03/12       ザッツ製作所向け工事関連申請         (木)       (木)       稟議書・諸申請>業務申請>工事関連申請/稟議(社長決裁)                                                                                                    | 稟議-23-<br>0001      | 審議             | ▲大木 明                | 決裁           |
| <ul> <li>□ 添付ファイルを検索</li> <li>状況</li> <li>⇒ 決共・空マ</li> </ul>                                                                           | 2015/03/12         2015/03/12         2015/03/12         株式会社ザッツ製作所 与信限度額の設定(○○○千円))           (木)         (木)         (木)         (木)         (木)         (本)         (本)         ((a)         ((a)         ((a)         ((a)         ((a)         ((a)         ((a)         ((a)         ((a) | 与信-3-<br>0005       | 申請             | ▲今岡 修三               | 差戻し          |
| <ul> <li>✓ 八気・兄」</li> <li>✓ 審議・回覧中</li> <li>✓ 取下・保留</li> </ul>                                                                         | 2015/03/11         なかよしマート株式会社 工事関連申請<br>(水)         工事関連申請<br>薬議書・諸申請>業務申請>工事関連申請/薬議(社長決裁)                                                                                                    |                     |                | ▲大木 明                | 審議中          |
| ✓ 差戻・否認                                                                                                    |                                                                                                    | ▶先頭                 | ▲前 4/          | 件中1-4件次 🕨            | - 是後 ▶       |
| <ul> <li>★ITX4</li> <li>自分が処理した案件</li> <li>すべて</li> <li>申請案件のみ</li> <li>自分が処理した案件</li> <li>所属部門の案件</li> <li>会社</li> <li>すべて</li> </ul> | 処理日が表示自分が処理して、「社外秘」「部の                                                                                                    | されて<br>ていな(<br>外秘」( | いな<br>い参<br>の案 | い案件な<br>照可能な<br>件となり | が<br>は<br>ます |

# 3.①汎用申請の操作を分かりやすく、シンプルに - 機能紹介

#### **O POWER EGG 3.0**

D-CIRCLE

# 汎用申請の追記入力を必須とする制御を行うことが可能に

#### く申請書の登録>

| テータベース*                   | 圓検索して指定                                                                                                    |                                                                                           | く 番 譲・ 次 裁 画 旧                                                |
|---------------------------|----------------------------------------------------------------------------------------------------|-------------------------------------------------------------------------------------------|---------------------------------------------------------------|
|                           | 与信限度額申請書 図 削除 定義を編                                                                                                    | <b>集</b> 申請 一時保存 3 案件検索 通知 5                                                              | ● 変更                                                          |
|                           | データベースを選択してください。登録後は変更できません。                                                                                                    | ▶ ●日之出食品株式会社 与信限度額の設定(2,000千円)                                                            |                                                               |
| 申請画面 *                    | 与信限度額申請書  ▼                                                                                                    | ◆ 戻 る じ 参照作成 印刷用ページ                                                                       | ▲前次                                                           |
|                           | 申請画面を選択してください。登録後は変更できません。                                                                                                    |                                                                                           |                                                               |
| 追記                        | ●行う ○行わない                                                                                                    | 起案内容変更 □ 起案内容変更完了                                                                         |                                                               |
| 泊卸田面面 *                   |                                                                                                    | パスワード ○ 承 認 × 否 認 → 差戻し                                                                   |                                                               |
| 但此而阐闻。                    | □ (主項日) □ 与信限度類由請書                                                                                                    |                                                                                           | 申請情報 コメント 申請内容 承額                                             |
|                           | ☑ 与信限度額申請書(追記用)                                                                                                    | 【決裁】様式:与信限度額の設定・変更申請書2 申請種別:与信稟議(拡大/500万未満)                                               |                                                               |
|                           | <ul> <li>■ 2010</li> <li>■ 2010</li> <li>■ 2010<td>申請日 2021/09/06 (月)</td><td></td></li></ul> | 申請日 2021/09/06 (月)                                                                        |                                                               |
| というまた                     | ● 除索」 大松宁                                                                                                    |                                                                                           |                                                               |
| 垣記 り 配 ノ ル ノ              | (留根してください)>                                                                                                    | 「追記内容変更」ボタンの表示位置を変                                                                        | 更し, 追記が可能なフーザのみ                                               |
|                           | 審議・回覧中に修正・追記を行う場合は、追記可能グループを選択して                                                                                                    |                                                                                           |                                                               |
|                           | 未選択の場合は参照権限をもつ追記用画面があるユーザについて追記が                                                                                                    | ☆ 衣 不 9 るようにしました。                                                                         |                                                               |
| 「記案内容変更」必                 | ●必須 ○仟章                                                                                                    | <ボタンが表示される条件>                                                                             |                                                               |
| 須有無                       | 「必須」を選択した場合、審議・回覧中に追記が可能なユーザが必ず「                                                                                                    |                                                                                           |                                                               |
|                           |                                                                                                    |                                                                                           |                                                               |
|                           |                                                                                                    |                                                                                           |                                                               |
| 申請画面を作成                   | + 追記用画面を作成                                                                                                    | ・追記可能グループが設定されている場                                                                        | かめる<br>合はグループに所属している                                          |
| 申請画面を作成<br>2月画面を作成する場     | + 追記用画面を作成<br>含はデータベースの選択を行ってください。                                                                                                    | ・追記可能グループが設定されている場                                                                        | かめる<br>合はグループに所属している                                          |
| 申請画面を作成)<br>2月画面を作成する場    | + 追記用画面を作成<br>合はデータベースの選択を行ってください。                                                                                                    | ・追記可能グループが設定されている場                                                                        | かめる<br>合はグループに所属している                                          |
| 申請画面を作成) (<br>2月画面を作成する場合 | + 追記用画面を作成<br>含はデータベースの選択を行ってください。                                                                                                    | ・追記可能グループが設定されている場<br>「起案内容変更」必須有無を「必須」に                                                  | かめる<br>合はグループに所属している<br>設定すると「起案内容変更完了」                       |
| 申請画面を作成) (<br>2用画面を作成する場合 | + 追記用画面を作成<br>含はデータベースの選択を行ってください。                                                                                                    | ・追記可能グループが設定されている場<br>「起案内容変更」必須有無を「必須」に言<br>にチェックがないと承認を行うことができませ                        | かめる<br>合はグループに所属している<br>設定すると「起案内容変更完了」<br>さん                 |
| 申請画面を作成)<br>2月画面を作成する場合   | + 追記用画面を作成<br>含はデータベースの選択を行ってください。                                                                                                    | ・追記可能グループが設定されている場<br>「起案内容変更」必須有無を「必須」に調<br>にチェックがないと承認を行うことができませ<br>「記案内容変更」ボタンを押下して追訳を | かめる<br>合はグループに所属している<br>設定すると「起案内容変更完了」<br>たん<br>またい、「確定」ボタンで |
| 申請画面を作成)<br>2月画面を作成する場    | + 追記用画面を作成<br>合はデータベースの選択を行ってください。                                                                                                    | ・追記可能グループが設定されている場<br>「起案内容変更」必須有無を「必須」に認<br>にチェックがないと承認を行うことができませ<br>「起案内容変更」ボタンを押下して追記を | かめる<br>合はグループに所属している<br>設定すると「起案内容変更完了」<br>たん<br>注行い、「確定」ボタンで |

3. ②ワークフローの同報者がルート追加可能に - 機能紹介

## ワークフローの同報者がルート追加可能に

#### <審議・決裁画面> 一時保存 ① 案件検索 通知 17 申請 ▲ 杰甫薩藤 ■テレワーク申請(10月11日) ルート変更 ■ルート編集 ◆ 戻 る @ 参照作成 印刷用ページ ○ 確 定 ↓ キャンセル パスワード ○ 確 認 【同報】様式:テレワーク申請 申請種別:実施場所 【同報】様式:テレワーク申請申請種別:実施場所 申請日 2021/10/11(月) 申請日 2021/10/11(月) 申請者 フレンド商事)大阪営業所) 1 真弓 昌孝 申請者 フレンド商事) 大阪営業所) 1 真弓 昌孝 件名 テレワーク申請(10月11日) 作名 テレワーク申請(10月11日) 申請番号 20210000029 申請番号 202100000029 状况 決裁 状况 決裁 詳細 順序 権限 1 久保 明信 営業所長 フレンド商事) 大阪営業所 審議 決裁 落合 孝政 部長 フレンド商事) 西日本営業部 承認状況 大石 学 係 フレンド商事)システム室 3 同報 担当者 所属 役職 同報 中西 義男 室長 フレンド商事)システム室 ( 🎂 挿入 ) 4 (済) フレンド商事) 大阪営業所 係 1 真弓 昌孝 ●順位が最後の審議権限者が決裁者となります。ただし並行審議者は決裁者になれません。 決裁者の変更はできません。 (済) フレンド商事) 大阪営業所 営業所 ● 久保 明信 審議者 \* ●社員 ○部門 ○ルート部品 部馬 ▲落合 孝政 (済) フレンド商事)西日本営業部 (順序4の後に挿入) 圖マイメンバー 圖マイグループ 風検索して指定(計0名) 係 ▲大石 学 フレンド商事)システム室 <選択または入力してください> 同報者でもルート追加可能です ▲中西 義男 フレンド商事) シスノム至 室長 権限 同報 ▼ ∥ ルート追加 ただし、追加できる権限は同報のみです + 挿入 → キャンセル この情報のURL /FAP/FAP0030.jsf?p2=929 ↓ キャンセル ○ 確 定 ■このURLをコピー ■ブックマークに追加 ▼このURLの公開先を確認 その他の操作 申請受付番号440

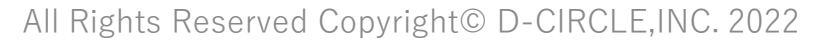

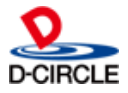

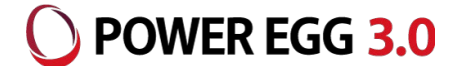

# 3.③ルート変更時のルート部品の表示条件が変更 - 留意事項 ○ POWER EGG 3.0

- 申請、審議・決裁のルート変更時のルート部品の選択について
  - ルート変更時に選択できるルート部品は以下の条件をすべて満たすもののみとなります <Ver3.2cで存在する条件>
    - ①ルート部品の設定項目「使用区分=使用する」であること
    - ②ルート部品の設定項目「変更画面表示区分=表示する」であること
    - <Ver3.3cで追加された条件>
      - ③第1階層の申請書フォルダで登録されているまたはシステム管理者が「システム管理> 決裁ルートの設定」で登録していること
        - 第1階層が異なる申請書フォルダに登録されたルート部品は対象外
      - ④ルート変更を行うユーザが「分岐ルート内」の場合はルート部品内に「権限=受 付/同報」「種別=グループ並行審議/指定社員並行審議」を含んでいないこと

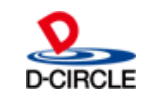

# 3.③ルート変更時のルート部品の表示条件が変更 - 留意事項 ○ POWER EGG 3.0

#### <申請/審議・決裁のルート変更時に選択可能となるルート部品>

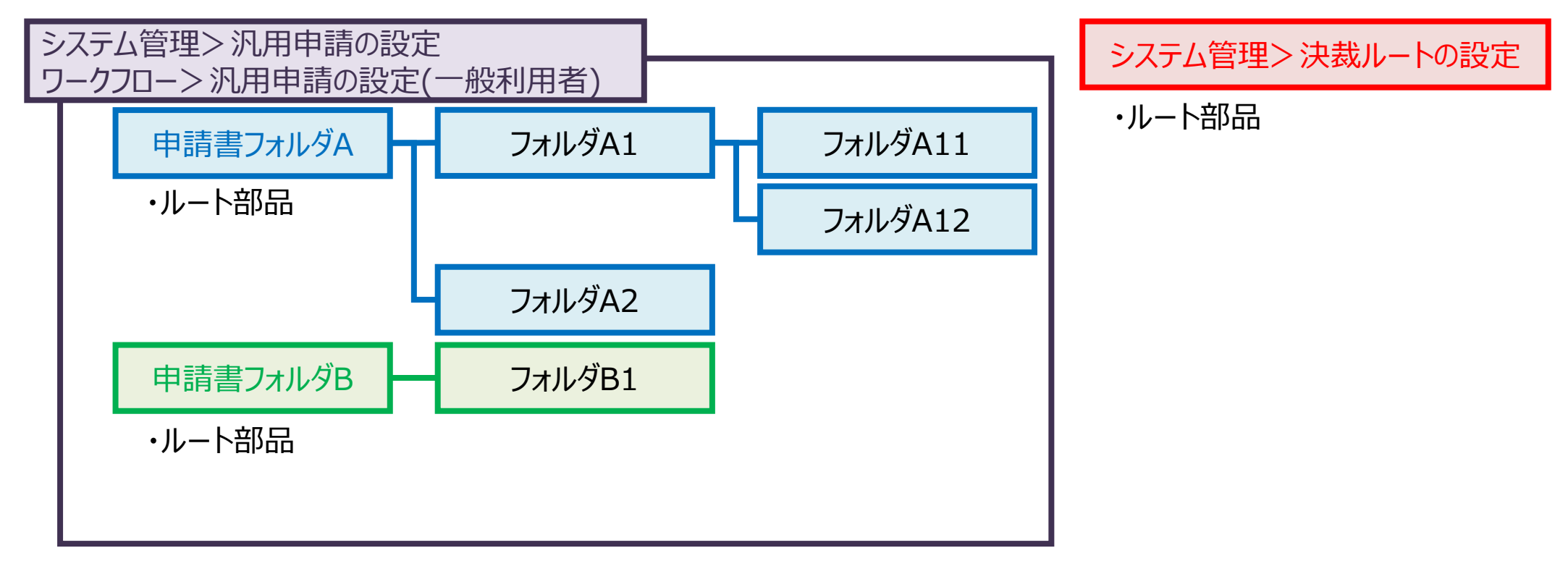

「申請書フォルダA」「フォルダA1」「フォルダA11」「フォルダA12」「フォルダA2」での申請書を申請/審議・決裁時: 「申請書フォルダA」「システム管理>決裁ルートの設定」で登録されたルート部品が選択可能 (「申請書フォルダB」は選択不可) ※上記以外にルート部品の設定項目やルート部品内の明細内容により選択対象外となるものがあります

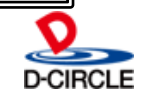

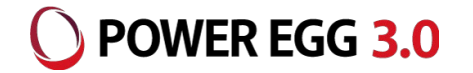

■ 汎用申請(CSV出力)の出力レイアウトの変更

汎用申請の申請大分類、申請分類を申請書フォルダに統合したことに伴い、出力内容が 変わります

・申請大分類項目が削除

テキスト出力定義に申請大分類を出力する指定があった場合、出力されないので、 出力項目数が減少します

・申請分類の内部管理が変更

テキスト出力定義に申請分類を出力する指定があった場合、出力される値が変更されます

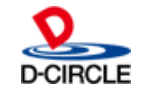

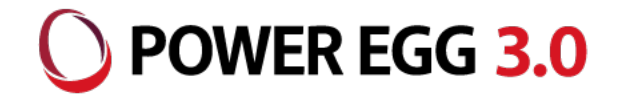

# "チーム POWER EGG"は お客様に喜んでもらうために、 「安(心) 信(頼)」できる製品・ サービスをみんなで提供し続けます!

All Rights Reserved Copyright© D-CIRCLE, INC. 2022